| Programma | Procedura                                                                |
|-----------|--------------------------------------------------------------------------|
| ScuolaWEB | Manuale di utilizzo del portale ScuolaWEB <i>Docenti</i> per la gestione |
|           | delle attività scolastiche per la didattica                              |

#### Copyright © 2012-2016 Filippo Albertini – Cattolica (RN)

Tutti i diritti riservati. Nessuna parte del contenuto di questo documento può essere riprodotto o trasmesso in qualsiasi forma senza il permesso scritto dell'autore o degli eventuali licenziatari dei diritti di utilizzo.

All rights reserved. No part of the contents of this document may be reproduced or transmitted in any form or by any means without the written permission of the publisher.

Ogni cura è stata posta nella raccolta e nella verifica della documentazione contenuta in questo documento. Tuttavia l'autore non può assumersi alcuna responsabilità derivante dall'utilizzo della stessa. Lo stesso dicasi per ogni persona o società coinvolta nella creazione, nella produzione e nella distribuzione di questo documento.

Tutti i nomi dei prodotti citati in questo documento sono marchi registrati appartenenti alle rispettive società. Essi sono usati in questo documento a scopo di documentazione/citazione ed a beneficio delle relative società.

Le informazioni tecniche contenute in questo documento sono soggette a modifica senza preavviso.

Non vi è nessuna garanzia che le funzionalità esposte nel presente documento verranno implementate.

La libera professione oggetto del presente documento viene svolta con riferimento alla Legge n. 4 del 14 Gennaio 2013.

# Indice

| Procedura "ScuolaWeb"              | 4  |
|------------------------------------|----|
| Accesso alla procedura             | 4  |
| Uscita dal portale                 | 4  |
|                                    | _  |
|                                    | 5  |
| Stampa                             | 0  |
| Кероп                              | 7  |
| Informazioni di dettaglio          | 8  |
| Visualizzazione Grafico            | 8  |
| Visualizzazione foto               | 8  |
| Visualizzazione situazione (gauge) | 9  |
| Inserimento/modifica voti          | 9  |
| Cancellazione voto                 | 10 |
| Voti massivi                       | 10 |
| Voti massivi dello stesso tipo     | 11 |
| Voti massivi di tipo differente    | 11 |
| Registro di classe                 | 12 |
| Visualizzazioni                    | 12 |
| Firma lezioni                      | 12 |
| Assenze                            | 12 |
| Assenze Massivo                    | 13 |
| Giustificazioni                    | 13 |
| Argomenti svolti                   | 14 |
| Compiti assegnati                  | 14 |
| Comunicazioni                      | 14 |
| Provvedimenti disciplinari         | 15 |
| Registro                           | 15 |
| Registro coordinatori              | 16 |
| Tipo inserimento                   | 16 |
| Consultazione                      | 16 |
| Consiglio di classe                | 16 |
| Comunicazioni personali            | 17 |
| Periodo                            | 17 |
| Limiti nel tipo di inserimento     | 17 |
| Stampe                             | 18 |
| Tabellone                          | 18 |

18

| Lettere alle famiglie                                          | 18 |
|----------------------------------------------------------------|----|
| Verbale Consiglio di classe                                    | 19 |
| Documenti                                                      | 20 |
| Consultazione documenti                                        | 20 |
| Documenti didattici                                            | 21 |
| Prenotazioni colloqui                                          | 23 |
| Visualizzazione colloqui prenotati                             | 23 |
| Questionari (upd)                                              | 24 |
| Questionario (upd)                                             | 24 |
| Assegnazioni questionari                                       | 24 |
| Domande                                                        | 25 |
| Compilazione questionario (upd)                                | 25 |
| Risposte questionario (upd)                                    | 26 |
| Griglie valutazione (upd)                                      | 27 |
| Assegnazione griglie valutazione (new)                         | 27 |
| Valutazioni (upd)                                              | 28 |
| Indisponibilità lavorative (new)                               | 29 |
| Inserimento e gestione richieste di indisponibilità lavorativa | 29 |
| Controllo firme di lezione mancanti (new)                      | 31 |
| Cruscotti (new)                                                | 32 |
| Utilizzo                                                       | 33 |
| Esempi di analisi                                              | 34 |

## Procedura "ScuolaWeb"

La procedura *ScuolaWeb* è la procedura utilizzata per la visualizzazione e la gestione dei dati relativi agli studenti per le famiglie (genitori, studenti), per gli insegnanti e per la segreteria scolastica attraverso internet.

#### Accesso alla procedura

L'accesso al sistema attivabile dal link <u>https://<dominio scuola>/scuolaweb/src/login.aspx</u> avviene attraverso la necessaria l'autenticazione tramite il proprio *codice utente* (1) e *password* (2) con la pressione del bottone *Ok* (3) da :

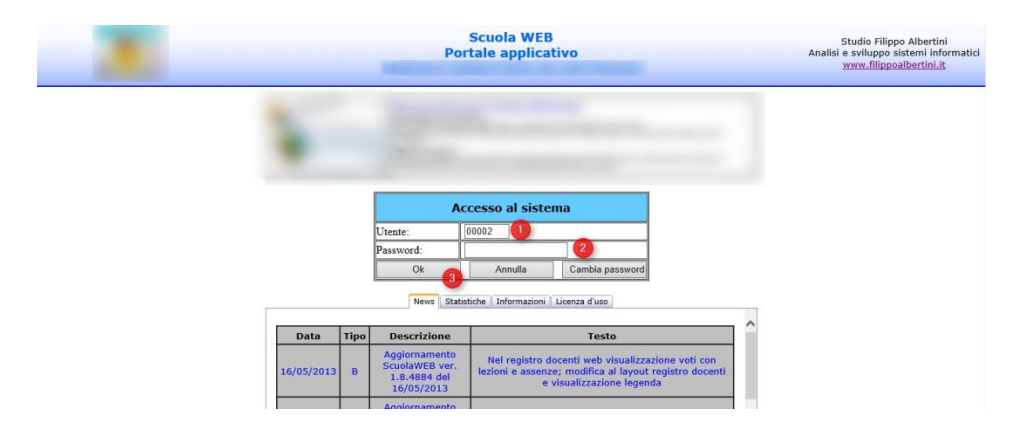

Il codice utente da indicare, a seconda che sia quello di un docente o di uno studente, sarà quello riportato rispettivamente nell'archivio docenti o nell'archivio studenti. Nel caso degli studenti, l'accesso può anche essere fatto con più profili (es uno per ciascun genitore e uno per lo studente)

La visualizzazione dei dati per quanto riguarda gli insegnanti sarà relativo a tutti gli studenti delle loro classi per le loro materie, mentre per quanto riguarda gli studenti sarà per la propria posizione su tutte le materie :

| M Primo Pr         | enticazione      | Studenti<br>N<br>cc. Ultimo | Aggiungi | Modifica   | +X<br>Elimina | ₩<br>Salva | 47<br>Annula | a)<br>Aggiorna | A .<br>Cerca | <b>B</b><br>Stampa | Avanzate • Chiudi |   |
|--------------------|------------------|-----------------------------|----------|------------|---------------|------------|--------------|----------------|--------------|--------------------|-------------------|---|
| Codice<br>Telefono |                  | Cognome                     | T.       | Celulare   |               |            | Nome         | 10.2           | Enal         | J.                 |                   | - |
| Files              | 1 file: Foto jog |                             |          | Codice aco | esso portal   | •          |              |                |              |                    |                   |   |
| Annotazioni        |                  |                             |          |            |               |            |              |                |              |                    |                   |   |

## Uscita dal portale

Per uscire dal portale, scaricando le informazioni temporanee (sessioni) salvate sul server occorre cliccare sulla scelta Fine del menù (1) mentre cliccando in (2) si ha invece la possibilità di ri-visualizzare la pagina di accesso del portale con la tabella delle informazioni iniziali :

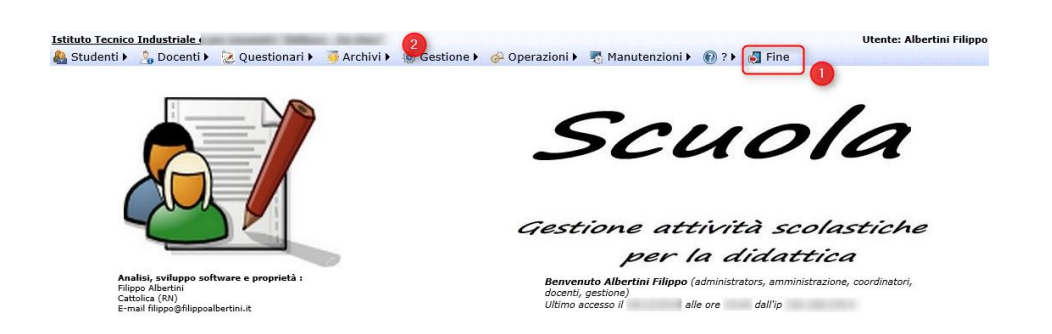

Con *Fine* il sistema si ripropone alla pagina di Login e per non permettere che qualcuno possa vedere le pagine consultate nella sessione di lavoro e memorizzate dal browser in cache (history) è necessario chiudere anche completamente la pagina del browser internet.

Pagina 5 di 35

# Registro docenti

| 6                                                                                                    |                         |                      | 6                 | 2    |               |       |       |      |       |      |       |       |       | Re    | gist  | ro a  |         |         |       |       |       |
|----------------------------------------------------------------------------------------------------|-------------------------|----------------------|-------------------|------|---------------|-------|-------|------|-------|------|-------|-------|-------|-------|-------|-------|---------|---------|-------|-------|-------|
| asse 🔹 🔻                                                                                                    | Materia  <br>Grafico So | Informal<br>critto C | tica 👻<br>Drale P | Da ( | data<br>Altro | 16/09 | /2012 |      | . т   | ipo  | voto  |       |       |       | 0     | • T   | ipo vis | s. Voti |       |       | •     |
| Visualizza                                                                                                    | Inser                   | imento               | massiv            | 10   |               | Stamp | a     |      | Re    | port | -     |       |       |       |       |       |         |         |       |       |       |
| Cognome                                                                                                    | Nome                    | Α                    | R                 | υ.   | MG            | MS    | MO    | MP   | Media | NV   | 28/09 | 05/10 | 12/10 | 13/10 | 17/10 | 19/10 | 20/10   | 24/10   | 26/10 | 31/10 | 14/11 |
|                                                                                                    |                         | 1                    |                   | 8    | 3             | 2     | 5,5   | 6    | 4,3   | 5    |       |       | Gi    |       | Gi    | 7,50  |         | 2,00    |       |       |       |
|                                                                                                    |                         | 11                   |                   | 8    | 3             | 3,45  | 5     | 4,75 | 4,3   | 5    | 5,00  |       |       |       | Gi    |       |         | 2,00    |       |       |       |
|                                                                                                    |                         | 3                    |                   | 2 8  | 3             | 9,2   | 7     | 9    | 8,6   | 4    | 9,00  |       | -     |       | Gi    |       |         | 9,50    |       |       |       |
|                                                                                                    |                         | 2                    |                   | 8    | 3             | 9,95  | 9,5   | 9    | 9,6   | 4    |       |       | 9,00  |       | Gi    |       |         | 10,00   |       |       | 9,50  |
|                                                                                                    |                         | 3                    |                   | 8    | 3             | 9,6   | 9     | 9    | 9,3   | 4    |       |       | 9,00  | 9,00  |       |       |         | 10,00   |       |       |       |
|                                                                                                    |                         | 14                   | í í               | 8    | 3             | 10    | 7,8   | 9,5  | 9,3   | 4    |       |       |       |       | Gi    | Gi    | Ì       | 10,00   |       |       |       |
|                                                                                                    |                         | 6                    |                   | 8    | 3             | 4,5   | 5,8   | 7    | 5,8   | 5    | 6,50  |       |       |       |       |       |         | 4,00    |       | Gi    |       |
|                                                                                                    |                         |                      |                   | 8    | 3             | 6,8   | 7,5   | 7    | 7     | 5    |       |       |       |       | Gi    | 7,50  |         | 5,60    |       |       |       |
|                                                                                                    |                         | 4                    |                   | 8    | 3             | 5,7   | 6,4   | 5,5  | 5,8   | 5    | 7,00  |       |       |       |       |       |         | 3,50    |       |       |       |
|                                                                                                    |                         | 8                    |                   | 1 8  | 3             | 3,85  | 5,2   | 5,33 | 4,8   | 6    |       |       |       |       | Gi    | 5,00  |         | 2,00    |       |       | 5,20  |
|                                                                                                    |                         | 11                   |                   | 8    | 3             | 7,4   | 6,4   | 8    | 7,4   | 5    | Gi    |       | 8,50  |       | Gi    |       |         | 4,80    |       |       |       |
| and the second second se |                         | 17                   | r r               | 8    | 2             | 6.95  | 75    | 9    | 7.6   | 4    | 0.00  |       |       | -     | Gi    | -     | -       | 5 50    |       |       |       |

E' possibile attivare il registro voti dal menù Docenti→Registro docenti :

Attraverso l'impostazione dei filtri iniziali, impostando la classe (1), la materia (2), eventualmente il tipo voto (3) è possibile visualizzare la situazione voti degli studenti della classe impostata :

|            | Conto y man                        | orenz            | ione |          |       |       |        | <b>D</b>                                                                                                    |                  |   |
|------------|------------------------------------|------------------|------|----------|-------|-------|--------|----------------------------------------------------------------------------------------------------|------------------|---|
|            |                                    |                  |      |          |       |       |        | Registro                                                                                                    |                  |   |
| lasse 🔻 M  | Aateria Informa<br>Grafico Scritto | atica •<br>Orale | • D  | a data ( | 01/09 | 2012  |        | Tipo voto                                                                                                    | ▼ Tipo vis. Voti | • |
| Visualizza | Stampa                             |                  |      | Report   |       |       |        |                                                                                                    | 6 6              |   |
| Cognome    | Nome                               | A                | RU   | AG MS MO | MP    | Media | NV 19/ | 09 22/09 26/09 27/09                                                                                                    | 02/10 Operation  |   |
| 10         |                                    |                  |      |          | 8     | 8     | 1      | Contract of Contract of Contra | iz 💷 🙂 🗣         |   |
|            |                                    | 15               |      |          |       |       |        |                                                                                                    | Ka Ch            |   |
|            |                                    | 1                |      |          | 6     | 6     | 1      |                                                                                                    |                  |   |
|            |                                    | 4 4              |      |          |       |       |        |                                                                                                    | 😹 🛥 🙂 🗣          |   |
|            |                                    |                  | 1    |          |       |       | 1      |                                                                                                    |                  |   |
|            |                                    |                  |      |          | 7     | 7     | 1      |                                                                                                    | 🖌 💷 🙂 🗣          |   |
|            |                                    |                  |      | 6,5      |       | 6,5   | 1      |                                                                                                    | 😹 🎟 🙂 🗣          |   |
|            |                                    |                  | 11   |          | .8    | 8     | 1      |                                                                                                    | 😹 💷 😕 🗣          |   |
|            |                                    | 3                |      |          |       |       |        |                                                                                                    | 😹 🎟 🙂 🗣          |   |
|            |                                    |                  |      |          | 9,5   | 9,5   | 1      |                                                                                                    | ist 💷 🙂 🗣        |   |
|            |                                    | 3                |      |          |       |       |        |                                                                                                    | 😹 💷 🥲 🎐          |   |
|            |                                    |                  |      |          | 9     | 9     | 1      |                                                                                                    | 🛃 💴 🙂 🖵          |   |
|            |                                    | 1                |      |          |       |       |        |                                                                                                    | izi 💷 🙂 🗣        |   |
|            |                                    |                  |      |          |       |       |        |                                                                                                    | 🖌 😐 🙂 🗣          |   |
|            |                                    | 2                |      |          |       |       |        |                                                                                                    | 😹 🎟 🥲 🗣          |   |
|            |                                    |                  | 1    |          | 7     | 7     | 1      |                                                                                                    | laC 📾 🙁 🖵        |   |

## Stampa

Premendo il bottone *Stampa* (6) è possibile estrapolare un foglio di excel stampabile con il dettaglio di tutti voti presenti sulla griglia del registro :

Pagina 6 di 35

| 1 0 17      | - Ca - 14   |                     |                          |            | R        | legistro_ | Albert  | tini_Filip   | ppo_Qu   | arta A Ir | fomati  | ca_Info | matica_ | e_Lab_ | _2012081  | 8_1741. | xlsx - M          | licrosoft          | Excel |            |          |           |       |          |           |                   | 000                 | -11 11-5         |
|-------------|-------------|---------------------|--------------------------|------------|----------|-----------|---------|--------------|----------|-----------|---------|---------|---------|--------|-----------|---------|-------------------|--------------------|-------|------------|----------|-----------|-------|----------|-----------|-------------------|---------------------|------------------|
| File        | Home        | Inserisci           | Layout di pagina         | Formule    | Dati     | Rev       | isione  | Vi           | sualizza |           |         |         |         |        |           |         |                   |                    |       |            |          |           |       |          |           |                   |                     |                  |
| 1           | Arial       |                     | • 11 • A* A*             | = = 😑      | æ        | 1         | Testo a | a capo       |          |           | General | e       |         |        | 155       | E       | 1                 |                    |       | - 3        | * [      |           | Σ Som | ima auto | imatica . | 2T                | 1                   | a                |
| ncolla 🦪    | GC          | <u>s</u> - <u>s</u> | B• <u>≫</u> • <u>A</u> • |            | 课计       | . 33      | Unisci  | e alline     | a al cen | tro =     | · ·     | % 000   | 760 40  | For    | mattazion | ne Fo   | rmatta<br>tabella | stili<br>• cella • | Inse  | risci Elir | nina Foi | mato<br>• | 2 Can | cella *  |           | Ordin<br>e filtra | na Tro<br>a * selez | sva e<br>ziona * |
| Appunti     |             | Caratt              | ere Ta                   |            | All      | lineamer  | ito.    |              |          |           | 1       | lumeri  |         |        |           | Stil    |                   |                    |       |            | elle     |           |       |          | Modif     | rica              |                     |                  |
| 4           | A1          | • (*                | ∫≈ Istituto              | Tecnico In | dustrial | e Stata   | le "Le  | eonard       | lo da V  | inci" - I | Rimini  |         |         |        |           |         |                   |                    |       |            |          |           |       |          |           |                   |                     |                  |
| A           |             | В                   | C                        | D          | E        | F         | G       | Н            | 1        | J         | K       | L       | M       | N      | 0         | P       | Q                 | R                  | S     | Т          | U        | V         | W     | Х        | Y         | Z                 | AA                  | AB               |
| Istitut     | to Fecnic   | co Indust           | riale Statale "Le        | onardo da  | a Vinci' | - Rim     | ini     |              |          |           |         |         |         |        |           |         |                   |                    |       |            |          |           |       |          |           |                   |                     |                  |
| 2 Doce      | nte :Albe   | rtini Filip         | оро                      |            |          |           |         |              |          |           |         |         |         |        |           |         |                   |                    |       |            |          |           |       |          |           |                   |                     |                  |
| 3 Mater     | ria :Inform | matica e            | Lab.                     |            |          |           |         |              |          |           |         |         |         |        |           |         |                   |                    |       |            |          |           |       |          |           |                   |                     |                  |
| Class       | e :         | nfom                | atica                    |            |          |           |         |              |          |           |         |         |         |        |           |         |                   |                    |       |            |          |           |       |          |           |                   |                     |                  |
| 5           |             |                     |                          |            |          |           |         |              |          |           |         |         |         |        |           |         |                   |                    |       |            |          |           |       |          |           |                   |                     |                  |
| i Cod       | Cogno       | ome                 | Nome                     | A          | RU       | N         | IG      | MS           | MO       | MP        | MA      | М       | N       | 14/02  | 2 16/02   | 17/02   | 20/03             | 29/03              | 30/03 | 20/04      | 26/04    | 27/04     | 04/05 | 11/05    | 18/05     | 25/05             | 01/06               | 08/06            |
|             |             |                     |                          | 164        | 7        | 5         | 0       | 2,83         | 0        | 4,33      |         | 3,7     | 3 5     |        |           |         | 3,25              |                    |       | 4          | 2,41     |           |       | 4        |           |                   | 2                   |                  |
| 2           |             |                     |                          | 117        | 2        | 6         | 0       | 4,34<br>6 11 | 0        | 5,00      |         | 5,3     | 0 0     |        |           |         | 6,44              |                    |       |            | 2,24     |           | 0,5   |          | 4,5       |                   | 1                   | 9,5              |
| ,<br>,<br>, |             |                     |                          | 83         | 9        | 1         | 0       | 8.71         | 0        | 9.25      | 1       | 9.0     | 7 6     |        |           | 8.5     | 0,11              |                    | 9     |            | 8 41     |           | 3     | 9.5      |           |                   |                     | 10               |
| 1'          |             |                     |                          | 20         | 3        | 0         | Ő       | 9.31         | 0        | 9.5       | 0       | 9.4     | 2 5     |        |           | 10      | 9,5               |                    | -     | 9          | 9,12     |           | 9.5   | 010      |           |                   |                     | 10               |
| 2'          |             |                     |                          | 110        | 15       | 7         | 0       | 4,99         | 6,5      | 5,83      | (       | 5,6     | 6 6     |        |           |         | 4,38              |                    |       | 5,5        | 5,59     | 4         | 8     |          |           | 6,5               |                     |                  |
| 3           |             |                     |                          | 171        | 11       | 2         | 0       | 4,64         | 6,5      | 6         | (       | 5,6     | 3 6     |        |           | 6.5     | 5,63              | 6,5                |       | 5          | 3,65     |           | 6,5   |          |           |                   |                     |                  |
| 4           |             |                     |                          | 28         | 0        | 3         | 0       | 7,38         | 7,5      | 7,75      | (       | 7,5     | 5 5     |        |           | 8       | 7,75              | 7,5                |       | 7,5        | 7        |           |       |          | _         |                   |                     |                  |
| 5           |             |                     |                          | 38         | 4        | 2         | 0       | 7            | 0        | 7,25      | (       | 7,1     | 7 3     |        |           | _       | 7                 |                    | 6,5   |            |          |           |       | _        | 8         | -                 | 1                   |                  |
| 6           |             |                     |                          | 34         | 0        | 1         | 0       | 5,91         | 1        | 5.5       | (       | 5,8     | 3 7     |        |           | 3       | 6,75              |                    |       | 4,5        | 5,06     |           |       | 6        | 6,5       | 1                 |                     |                  |
| /           |             |                     |                          | 128        | 6        | 1         | 0       | 5,05         | 0        | 4,75      |         | 4,      | 9 4     |        |           |         | 6,63              |                    |       |            | 3,47     |           |       |          | 3,5       | -                 |                     |                  |
| 8           |             |                     |                          | 126        | 12       | 6         | 0       | 3,94         | 7.47     | 6,6/      |         | 5,1     | 3 0     |        |           |         | 4,/0              | 9.6                |       | 9          | 3,12     |           |       | 0        | · · ·     | 6.5               | 0                   | 10               |
| 5           |             |                     |                          | 101        | 2        | 0         | 0       | 7.24         | 1,17     |           |         | 0,      | 0 5     | -      |           |         | 6,00              | 0,3                |       |            | 7 62     |           |       | 0        | 10        | •                 | -                   | 10               |
| 1           |             |                     |                          | 89         | 3        | 2         | 0       | 8.75         | 8 75     | 9.17      |         | 8.9     | 6 6     |        | 0         | 9.6     | 8 75              | 8.5                | 0     | -          | 1,00     |           |       |          | 9         |                   |                     |                  |
| 2"          |             |                     |                          | 48         | 4        | 0         | 0       | 7.6          | 7.5      | 8 83      | 0       | 8       | 1 7     |        | 7.5       | 8.5     | 8.38              | 7.5                |       |            | 6 82     | 9         |       |          | 9         |                   |                     |                  |
| 3'          |             |                     |                          | 97         | 5        | 2         | Ő       | 4.17         | 5        | 5.83      | 0       | 5.1     | 4 6     |        |           | 0,0     | 5.75              | -                  |       |            | 2.59     | 5         |       |          | 6.5       | 5                 | 6                   | \$               |
| 10 M        |             |                     |                          |            |          | _         |         |              |          |           |         |         |         |        |           |         |                   |                    |       |            |          |           |       |          |           |                   |                     |                  |

## Report

Premendo il bottone *Report* (7) è possibile produrre un report di stampa con il dettaglio di tutti voti presenti sulla griglia del registro :

|                | /1        |           | Ð      | 55,4                                                                                                    | % •                                                                                                    | -1   | В                                            | E          |         | B              | e                                                                                                | 3 [      | 3                                      | 15                                                                                                    | 1            |              |    |      |        |     |     |        |      |   |   |   | Stre | umenti | Comme | nto |
|----------------|-----------|-----------|--------|----------------------------------------------------------------------------------------------------|----------------------------------------------------------------------------------------------------|------|----------------------------------------------|------------|---------|----------------|--------------------------------------------------------------------------------------------------|----------|----------------------------------------|----------------------------------------------------------------------------------------------------|--------------|--------------|----|------|--------|-----|-----|--------|------|---|---|---|------|--------|-------|-----|
| Ē              |           |           | Ist    | titut                                                                                                    | o Te                                                                                                    | cnic | o In                                         | du         | tria    | le S           | tata                                                                                             | ile      | "Le                                    | eon                                                                                                    | ard          | o da         | Vi | nci' | ' - F  | tim | ini |        |      |   |   | I |      |        |       | ^   |
| R <sup>1</sup> | Docente : | Albertini | Filipp |                                                                                                    |                                                                                                    |      | м                                            | R          | Infe    | o vot          | i<br>1 e La                                                                                      | А<br>ь.  | S. 2                                   | 011/2                                                                                                  | 012          |              |    | 19   | Classe |     | 1   | afomal | tica |   |   | I |      |        |       |     |
| <i>G</i>       | Dutete    | * *       | U N    | M M                                                                                                    | ¥ ¥                                                                                                    | 14   | Create<br>10 25<br>Feb Liber                 | 3<br>Heg 1 | 30.400a | 17 1<br>Peo 14 | 0 30                                                                                             | 27<br>28 | 11<br>24 11<br>14                      | 13                                                                                                    | 31 0<br>04 0 | $\mathbf{h}$ | T  |      | Т      | Ť   | Т   | П      | Т    | П | Т | 1 |      |        |       |     |
| n              |           |           |        | 34         30           40         1           40         1           40         1           40         1           10         1           10         1           10         1           10         1           10         1           10         1           10         1           10         1           10         1           10         1 | 0         32           0         40         40           0         40         21           0         21         21           0         21         21           0         21         21           0         21         21           1         21         21           1         21         21           1         21         21           1         21         21           1         21         21           1         21         21           1         21         21           1         21         21           1         21         21           1         21         21           1         21         21           1         21         21           1         21         21           1         21         21           1         21         21           1         21         21           1         21         21 |      | 88<br>13<br>14<br>14<br>15<br>15<br>15<br>15 | 45         |         |                | 4<br>5<br>7<br>7<br>7<br>7<br>7<br>7<br>7<br>7<br>7<br>7<br>7<br>7<br>7<br>7<br>7<br>7<br>7<br>7 | 4        | 15 1 1 1 1 1 1 1 1 1 1 1 1 1 1 1 1 1 1 | 4<br>48<br>9<br>9<br>1<br>1<br>1<br>1<br>1<br>1<br>1<br>1<br>1<br>1<br>1<br>1<br>1<br>1<br>1<br>1<br>1 |              |              |    |      |        |     |     |        |      |   |   |   |      |        |       |     |

È possibile esportare il report in formato pdf, premendo il bottone di salvataggio (1) o stamparlo attraverso il bottone di stampa (2) :

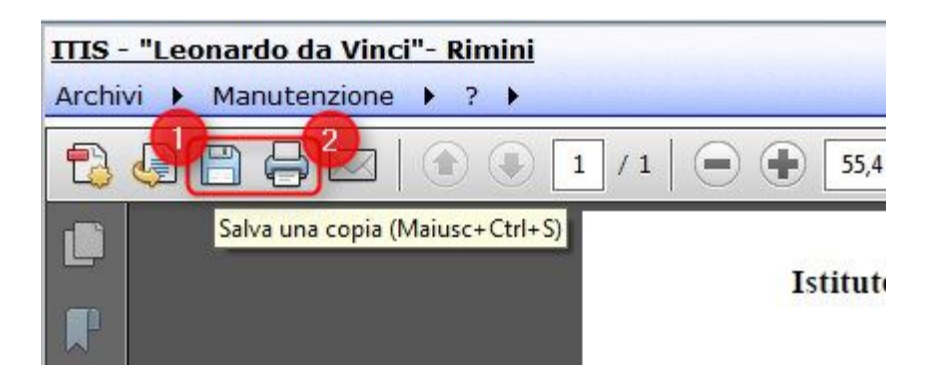

Pagina 7 di 35

## Informazioni di dettaglio

Dalle icone presenti nella colonna finale per ciascun studente è possibile visualizzare delle informazioni specifiche sullo studente :

| Studenti 🕨 Do                                                                                                    | centi 🕨 Mar                       | nutenzio | one )  | ? >             |        |         | -          |                    | that shall be a state                | otente. Aberoni Filipp |
|----------------------------------------------------------------------------------------------------|-----------------------------------|----------|--------|-----------------|--------|---------|------------|--------------------|--------------------------------------|------------------------|
|                                                                                                    |                                   |          |        |                 |        |         |            | Registro           |                                      |                        |
| Classe • N<br>G                                                                                                    | tateria Inform<br>irafico Scritto | orale F  | Da     | data 0<br>Altro | 1/09/  | 2012    |            | Tipo voto          | <ul> <li>Tipo vis. Voti</li> </ul>   | •                      |
| Visualizza                                                                                                    | Stampa                            |          | R      | leport          |        |         |            |                    | A A                                  |                        |
| Cognome                                                                                                    | Nome                              | AR       | U MG   | MS MO           | MP I   | Media   | NV 19/0    | 9 22/09 26/09 27/0 | 09 02, co Operacioni                 |                        |
|                                                                                                    |                                   |          |        |                 | 8      | 8       | 1          |                    | 🖌 🖼 🙂 🖵                              |                        |
| (                                                                                                    |                                   | 15       |        |                 |        |         |            |                    |                                      |                        |
|                                                                                                    |                                   | 1        |        |                 | 6      | 6       | 1          |                    |                                      |                        |
| (2000) (100)                                                                                                    |                                   | 4 4      |        |                 |        |         |            |                    | 😹 🍱 🙂 🖵                              |                        |
| Contraction of the local distance of the local distance of the loc |                                   | 1        |        |                 |        |         | _          |                    |                                      |                        |
|                                                                                                    |                                   |          |        |                 | 7      | 7       | 1          |                    | 15 III III III                       |                        |
|                                                                                                    |                                   | Come of  |        | 6,5             |        | 6,5     | 1          |                    |                                      |                        |
|                                                                                                    |                                   | -        |        |                 | 8      | 8       | 1          |                    |                                      |                        |
|                                                                                                    |                                   | 3        | 1000   |                 |        |         |            |                    |                                      |                        |
|                                                                                                    |                                   | -        |        |                 | 9,5    | 9,5     | 1          |                    |                                      |                        |
| 2                                                                                                    |                                   | 3        | C D    |                 | 0      | 0       |            |                    |                                      |                        |
| 2                                                                                                    |                                   | -        |        |                 | 3      |         | <u></u>    |                    |                                      |                        |
|                                                                                                    |                                   | -        | 1      |                 |        |         | The second |                    |                                      |                        |
|                                                                                                    |                                   | 2        |        |                 |        |         |            |                    |                                      |                        |
|                                                                                                    |                                   | 1        |        | inini           | 7      | 7       | 1          |                    | k 🖬 🙂 📭                              |                        |
|                                                                                                    |                                   |          | Studio | Filippo A       | libert | ini - C | attolica   | (RN) @ 2011-2012   | Portale ver. 1.8.4657 del 01/10/2012 | 00002 02/10/2012 1     |

#### Visualizzazione Grafico

Cliccando sull'icona del grafico (1) è possibile visualizzare un grafico sull'andamento del rendimento dello studente con per ciascuna tipologia di voto la retta rappresentante la media dei voti e la relativa retta di regressione per evidenziarne il trend (crescente in miglioramento, decrescente in peggioramento) :

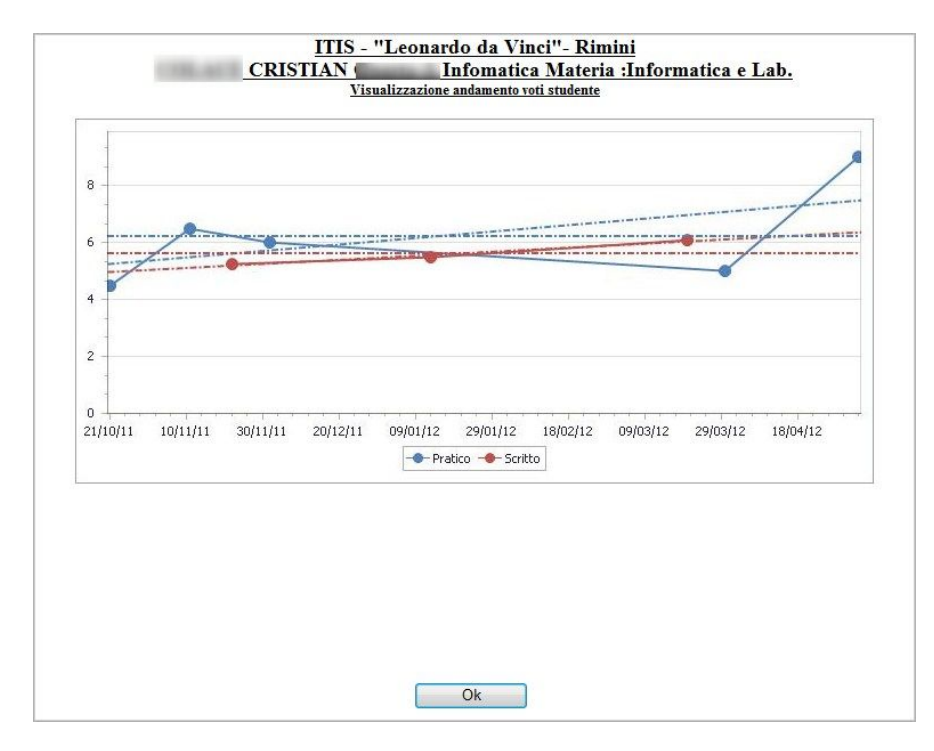

Visualizzazione foto

Pagina 8 di 35

Cliccando sull'icona della macchina fotografica (2) è possibile visualizzare la foto memorizzata nei dati di dettaglio dello studente :

| ITIS - "Leonardo da Vinci"- Rimini |  |
|------------------------------------|--|
| CRISTIAN A Infomatica              |  |
| Fotografia studente                |  |
|                                    |  |
|                                    |  |
|                                    |  |
|                                    |  |
|                                    |  |
|                                    |  |
|                                    |  |
|                                    |  |
|                                    |  |
|                                    |  |
|                                    |  |
|                                    |  |
|                                    |  |
|                                    |  |
|                                    |  |
|                                    |  |
|                                    |  |
|                                    |  |
|                                    |  |
|                                    |  |
|                                    |  |
|                                    |  |
| Ok                                 |  |
|                                    |  |

Visualizzazione situazione (gauge)

Cliccando sull'icona della faccina (3) è possibile visualizzare, sia in forma discreta che analogica il rendimento medio dello studente attraverso la faccina che mostra il sorriso o la tristezza in base alla media e in base all'indicatore analogico che indica nelle fasce impostate il valore del voto medio dello studente :

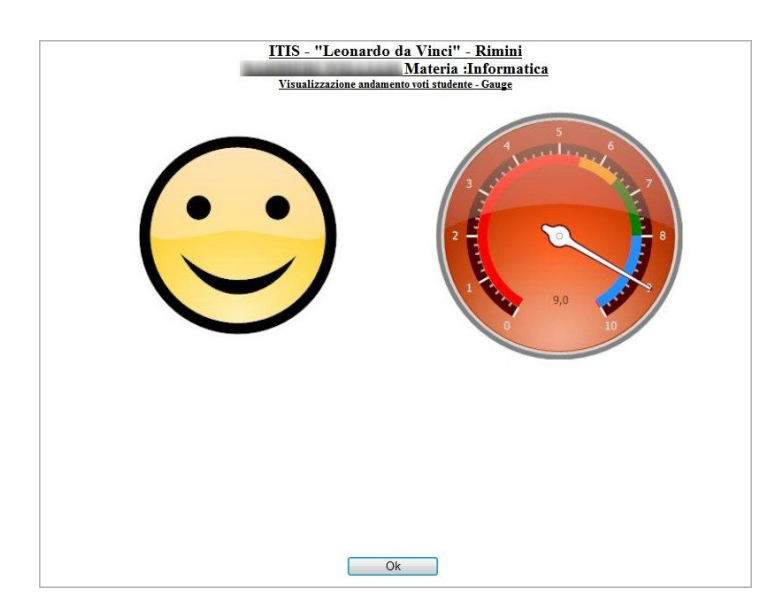

Inserimento/modifica voti

Pagina 9 di 35

Con l'icona (4) è possibile inserire nuovi voti. La stessa maschera può essere utilizzata per la modifica cliccando su un voto già esistente :

|         |        |             |            |                        |                | Gestione vo | to studente | 4      |
|---------|--------|-------------|------------|------------------------|----------------|-------------|-------------|--------|
| Opera   | zione  |             | Mo         | difica vo              | to             |             | 0           |        |
| Voto I  | id     |             | Car        | lifica vo<br>Icellazio | to<br>one voto |             |             |        |
| Studer  | nte    |             |            |                        |                |             |             | 568    |
| Mater   | ia     |             | Info       | rmatica                | P              |             |             |        |
| Data    |        |             | 05/        | 2/2012                 |                |             |             |        |
| Tipo    |        |             | Ora        | le                     |                | •           |             |        |
| Voto    |        |             | 6,40       | ) ]                    | Peso 1         | 00% 👻       |             |        |
| Argon   | nento  |             |            |                        |                |             |             | *<br>* |
| Annot   | azioni |             |            |                        |                |             |             | *      |
| storico | voti : |             |            |                        |                | Salva       | Annulla     |        |
| Da      | ata    | Materia     | Тіро       | Voto                   | Peso           | Annotazioni | Argomento   |        |
| 28/     | 012    | Informatica | Pratico    |                        | 100%           |             |             |        |
| 24/     | 012    | Informatica | Scritto    |                        | 100%           |             |             |        |
| 17/     | 012    | Informatica | Giustifica |                        |                |             |             |        |
| 28/     | 012    | Informatica | Scritto    |                        | 100%           |             |             |        |
| 05/     | 012    | Informatica | Orale      |                        | 100%           |             |             |        |
| 07/     | 012    | Informatica | Pratico    |                        | 100%           |             |             |        |

#### Cancellazione voto

Selezionando in (1) cancellazione voto è possibile rimuovere il voto su cui si è cliccato.

#### Voti massivi

Premendo il bottone iniziale Inserimento massivo (5) è possibile attivare la modalità di inserimento voti complessivo per tutta la classe :

|                                                                                                    |             | Inserimen          | to massivo voti                 |   | -    |
|----------------------------------------------------------------------------------------------------|-------------|--------------------|---------------------------------|---|------|
| Classe                                                                                                    |             |                    |                                 |   |      |
| Materia                                                                                                    | Informatica |                    |                                 |   |      |
| Data                                                                                                    | 15/01/2012  | 1                  |                                 |   |      |
| Jata                                                                                                    | 13/01/2013  |                    | 1                               |   |      |
| ipo voto                                                                                                    | Scritto     | •                  |                                 |   | E    |
| eso                                                                                                    | 100%        | •                  |                                 |   |      |
|                                                                                                    |             |                    |                                 | * |      |
| agomento                                                                                                    |             |                    |                                 |   |      |
| rigomento                                                                                                    | 0           | Salva              | Annulla                         | * | <br> |
| Cod Studente                                                                                                    | 0           | Salva              | Annulla                         | * |      |
| Cod Studente<br>560 .                                                                                                    | •           | Salva<br>Voto<br>0 | Annulla                         | * |      |
| Cod Studente<br>560 /<br>561 /                                                                                                    | •           | Salva              | Annulla<br>Annotazioni          | × |      |
| Cod Studente<br>560 /                                                                                                    | •           | Salva              | Annulla                         | • |      |
| Cod         Studente           560         /           961         /           962         E           963         E                                                 | •           | Salva              | Annulla<br>Annotazioni          | × |      |
| Cod         Studente           560         /           561         /           562         E           563         E           564         E                         | •           | Salva              | Annulia                         | ¥ |      |
| Cod         Studente           560         /           561         /           562         E           563         E           564         E           565         E |             | Salva              | Annulla Annotazioni Annotazioni | × |      |
| Cod         Studente           560         5           561         6           563         1           564         1           565         1           566         1 |             | Salva              | Annulla                         | v |      |

Pagina 10 di 35

Studio Filippo Albertini Via Euclide, 7 - 47841 Cattolica (RN) Cell. 347/7163264 Fax 0541/0531186 Web www.filippoalbertini.it E-Mail filippo@filippoalbertini.it PEC filippo.albertini@pec.it Cod. Fisc. LBRFPP68M23C357N P.Iva 01881570400 - Attività svolta ex legge n. 4/2013

#### Voti massivi dello stesso tipo

Scegliendo il Tipo voto in alto nei dati riassuntivi la pagina permette di utilizzare lo stesso tipo voto, indicandolo una sola volta, per tutti i voti da inserire.

Una volta inseriti o modificati i voti sarà possibile confermare l'inserimento premendo Salva (1). Per eliminare dei voti, o anche tutti quelli di una serie, basta indicare 0 nella cella del voto dello studente.

#### Voti massivi di tipo differente

Scegliendo il tipo voto generico in alto (comune per tutti i voti) è possibile inserire solo voti e non indicatori (voto=0) mentre, scegliendo in alto il tipo voto "Tipo voti specifico per studente", è possibile inserire oltre ai voti anche gli indicatori (senza voto) che scegliendo poi nella parte di dettaglio il tipo voti specifico (1) e il relativo peso (2) diversi per i vari studenti. In questa modalità anche i voti a 0 (indicatori) sono accettati :

|              | Interiment                                                      | o massiv | o voti  |             |            |
|--------------|-----------------------------------------------------------------|----------|---------|-------------|------------|
| Classe       | 3H                                                              |          |         |             |            |
| Materia      |                                                                 |          |         |             |            |
| Data         | 02/12/2014                                                      |          |         |             |            |
| Tipo voto    | Scritto                                                         | 1        |         |             |            |
| Peso         | Pratico                                                         |          |         |             |            |
| Argomento    | Grafico<br>Tipo voti specifico per studente<br>Più              |          |         | 0           |            |
| Obiettivo    | Prenotato pratico                                               |          |         | ~           |            |
| Statistiche  | Prenotato orale<br>Prenotato documentazione                     |          |         |             |            |
|              | Impreparato<br>Gira su internet<br>Chiacchiera<br>Comunicazione | <u></u>  | Annulla |             |            |
| Cod Studente | Giustifica l'attività pratica                                   |          | Peso    | Annotazioni | Operazioni |
| 18           | Gioca<br>Giudizio complessivo                                   | V        | ¥       |             |            |
| 40           | I Giustifica prova pratica                                      | ~        | ~       |             |            |
| 59           | Riserva prova pratica                                           | ~        | Ŷ       |             |            |
| 73           | Riserva prova<br>) *                                            | V        | ~       |             |            |
| 109          | Verifica compiti a casa                                         | -        | 0       | 1           |            |
| 116          | 0                                                               | -        | ~       | i           |            |
| 100          | 10                                                              |          |         | ir          |            |

Dalla parte di dettaglio, in questo modo, è possibile anche inserire votazioni con tipo di voto diverso con ad esempio alcuni voti e alcuni indicatori.

Pagina 11 di 35

# Registro di classe

Dal menù Docenti → Registro di classe è possibile effettuare tutte le operazioni del registro di classe quali la firma di presenza in classe, la gestione delle assenze e delle giustificazioni, la scrittura degli argomenti svolti, la gestione dei compiti assegnati alla classe, l'indicazione delle comunicazioni, dei provvedimenti disciplinari e la stampa del registro di classe del giorno selezionato :

| TIS - "Leonardo da Vinci" - Rimini   |                |              |            |              |       |        |                |                  | Utente: Albertini Filippo |
|--------------------------------------|----------------|--------------|------------|--------------|-------|--------|----------------|------------------|---------------------------|
| tudenti 🕨 Docenti 🕨 Manutenzio       | ne 🕨 ? 🕨       |              |            |              |       |        |                |                  |                           |
|                                      |                |              | Reg        | gistro d     | i cla | isse   |                |                  |                           |
| ipo Lezione 🔹 Classe 📃 👻 M           | ateria Inform  | atica 🔻 D    | ata 15/    | 01/2013      | )     |        |                |                  |                           |
| isualizzazion <mark>e</mark> Lezioni | Visual         | izza         | Reg        | gistro       | E     | sporta |                |                  |                           |
| ezioni_Id Ora Assenze                | se Materia     | Qualifica    | Accesso    | Annotazioni  | Dalle | Alle   | Data           | Operazioni       |                           |
| 1 Giustificazioni                    |                |              |            |              | 07:55 | 08:55  | 15/01/2013     | Firma            |                           |
| 2 2 Argomenti svolti                 |                |              |            |              | 08:55 | 09:55  | 15/01/2013     | Firma            |                           |
| Comunicazioni                        |                |              |            |              | 09:55 | 10:50  | 15/01/2013     | Firma            |                           |
| Prowedimenti disciplinari            |                | -            |            |              | 11:05 | 12:00  | 15/01/2013     | Firma            |                           |
| laborazione terminata.               |                |              |            |              |       |        |                |                  |                           |
|                                      |                |              |            |              |       |        |                |                  |                           |
|                                      |                |              |            |              |       |        |                |                  |                           |
|                                      |                |              |            |              |       |        |                |                  |                           |
| Si                                   | udio Filippo A | lbertini - C | attolica ( | RN) © 2011-2 | 013   | Portal | e ver. 1.8.476 | 1 del 13/01/2013 | 00002 15/01/2013 13       |
|                                      |                |              |            |              |       |        |                |                  | 105%                      |

## Visualizzazioni

Premendo il bottone Visualizza è possibile abilitare le seguenti funzionalità del registro di classe.

#### Firma lezioni

|                | do da Vinci" - Rin | nini        |              |              |              |                   |                |        |                |                   | Utente: Alt | pertini Fili |
|----------------|--------------------|-------------|--------------|--------------|--------------|-------------------|----------------|--------|----------------|-------------------|-------------|--------------|
| tudenti 🕨 🕻    | ocenti 🕨 Manu      | tenzione    | * ? *        |              |              |                   |                |        |                |                   |             |              |
|                |                    |             |              |              |              | Regi              | stro           | di cl  | asse           |                   |             |              |
| ino Lezione    | T Classo 341       | × Materia   | Informatica  | T Data       | 15/01/201    |                   |                |        |                |                   |             |              |
| ipo essione    | - Classe of the    | maceria     |              | Data         | 10/01/201    |                   |                |        |                |                   |             |              |
| isualizzazione | Lezioni            | •           | Visualizza   |              | Registro     | Es                | porta          |        |                |                   |             |              |
| ezioni_Id Ora  | Orario             | Docente Cla | asse Materia | Qualifica    | Accesso      | Annotazioni       | Dalle          | Alle   | Data           | Operazioni        |             |              |
| 1              | 1) 07:55 - 08:55   |             |              |              |              |                   | 07:55          | 08:55  | 15/01/2013     | Firma             |             |              |
| 2              | 2) 08:55 - 09:55   |             |              |              |              |                   | 08:55          | 09:55  | 15/01/2013     | Firma             |             |              |
| 3              | 3) 09:55 - 10:50   |             |              |              |              |                   | 09:55          | 10:50  | 15/01/2013     | Firma             |             |              |
| 4              | 4) 11:05 - 12:00   |             |              |              |              |                   | 11:05          | 12:00  | 15/01/2013     | Firma             |             |              |
| 5              | 5) 12:00 - 13:00   |             |              |              |              |                   | 12:00          | 13:00  | 15/01/2013     | Firma             |             |              |
|                |                    |             |              |              |              |                   |                |        |                |                   |             |              |
|                |                    |             |              |              |              |                   |                |        |                |                   |             |              |
|                |                    |             |              | Studio Filip | npo Albertin | i - Cattolica (Ri | N) © 201       | 1-2013 | Portale ver. 1 | 8.4761 del 13/01/ | 00002       | 15/01/2013   |
| 1              |                    |             |              | Studio Filip | opo Alberán  | i - Cattolica (Ri | N) © 201<br>11 | 1-2013 | Portale ver. 1 | 8.4761 del 13.01/ | 09902       | 15/01/2013   |

#### Assenze

Pagina 12 di 35

| ITIS - "Leonard                 | lo da Vinci" - Rimin     | ni<br>anzione • 7      |                                    |                  |              |                   |                    |                      |                    |     |                    | Utente: A          | Albertini Filippo         | , . |
|---------------------------------|--------------------------|------------------------|------------------------------------|------------------|--------------|-------------------|--------------------|----------------------|--------------------|-----|--------------------|--------------------|---------------------------|-----|
| Tipo Lezione<br>Visualizzazione | ✓ Classe 3All<br>Assenze | ▼ Materia Info<br>▼ Vi | ormatica 🔻 Data 15/<br>sualizza Re | 01/201<br>gistro | R            | egisti<br>Esporta | ro di class        | e                    |                    |     |                    |                    |                           | -   |
| Tipo                            | Cognome                  | Nome                   | Classi_Cod                         | Pr.              | P. Rit.      | P. Usc.           | 1<br>07.55 - 08.55 | 2<br>08.55 - 09.55   | 3<br>09.55 - 10.50 | INT | 4<br>11.05 - 12.00 | 5<br>12.00 - 13.00 | Operazioni                |     |
| Classe                          | -                        |                        | :                                  | 1                |              |                   |                    |                      |                    |     |                    |                    | Assenza Ritardo<br>Uscita | 2   |
| Classe                          | I.                       |                        | :                                  | 2                |              |                   |                    |                      |                    |     |                    |                    | Assenza Ritardi<br>Uscita | 2   |
| Classe                          |                          |                        | :                                  | з                |              |                   |                    |                      |                    |     |                    |                    | Assenza Ritardo<br>Uscita | 2   |
| Classe                          |                          |                        | :                                  | 4                |              |                   |                    |                      |                    |     |                    |                    | Assenza Ritarde<br>Uscita | 2   |
| Classe                          |                          |                        | :                                  | 5                |              | 12:55             |                    |                      |                    |     |                    |                    | Assenza Ritardi<br>Uscita | 2   |
| Classe                          |                          |                        | :                                  | 6                |              |                   |                    |                      |                    |     |                    |                    | Assenza Ritardo<br>Uscita | 2   |
| Classe                          |                          |                        | :                                  | 7                |              |                   |                    |                      |                    |     |                    |                    | Assenza Ritardo<br>Uscita | 2   |
| Classe                          |                          |                        | :                                  | 8                |              |                   |                    |                      |                    |     |                    |                    | Assenza Ritardo<br>Uscita | 2   |
| Classe                          |                          |                        |                                    | 9                |              |                   |                    |                      |                    |     |                    |                    | Assenza Ritarde           | 2   |
| Classe                          |                          |                        | :                                  | 10               |              |                   |                    |                      |                    |     |                    |                    | Assenza Ritarde<br>Uscita | 2   |
| •                               |                          |                        | Studio Filippo.                    | Albertin         | l - Cattolio | ≈a (RN) ®         | 2011-2013 Port     | ale ver. 1.8.4761 de | 1 13/01/2013       |     |                    | 000                | 92 15/01/2013 13          |     |

#### Assenze Massivo

Per attivare il rilevamento delle assenze massivo selezionare nel registro di classe la modalità *Assenze* cliccare *Visualizza* (1) e poi nel bottone *Assenze* (2) :

| Scuola di test |             |      |          |           |           |                    |                    | Registro di cla    | sse   | 0                  |                    |                         |                                         |
|----------------|-------------|------|----------|-----------|-----------|--------------------|--------------------|--------------------|-------|--------------------|--------------------|-------------------------|-----------------------------------------|
| 船 Studenti 🕨   | 🔏 Docenti 🕨 | 2 Qu | esti     | onari 🕨   | G Arc     | nivi 🕨 🎯 Gest      | ione 🕨 🧀 Op        | erazioni 🕨 🌄       | Mar   | nutenzioni 🕨 🧕     | 🖗 ? 🕨 🍕 Fine       |                         |                                         |
| Tipo Lezione   | ✓ Classe 3/ |      | Mate     | eria Info | rmatica ' | ✓ Data ma          | ar 02/09/2014 💊    | Regis              | tro d | locenti            |                    |                         |                                         |
| Visualizzazion | e Assenze   |      | _        |           |           | Visualizz          | a   Tipo sta       | mpa Registro       | ~     | Stampa             | Assenze            |                         |                                         |
| Assenze :      |             |      |          |           |           |                    | 1                  |                    |       | <u> </u>           | -                  | 2                       |                                         |
| Cognome        | Nome        | Pr.  |          | P. Rit.   | P. Usc.   | 1<br>07:55 - 08:55 | 2<br>08:55 - 09:55 | 3<br>09:55 - 10:50 | INT   | 4<br>11:05 - 12:00 | 5<br>12:00 - 13:00 | Cognome nome            | Operazioni                              |
| Cognome 518    | Nome 518    | 1    |          |           |           |                    |                    |                    |       |                    |                    | Cognome 518<br>Nome 518 | Assenza Ritardo<br>Uscita               |
| Cognome 560    | Nome 560    | 2    | 32       |           |           |                    |                    |                    |       |                    |                    | Cognome 560<br>Nome 560 | Assenza <u>Ritardo</u><br><u>Uscita</u> |
| Cognome 561    | Nome 561    | 3    | 2        |           |           |                    |                    |                    |       |                    |                    | Cognome 561<br>Nome 561 | Assenza Ritardo<br>Uscita               |
|                | 5           |      | <u> </u> |           |           |                    | -                  |                    |       |                    | 1C                 |                         |                                         |

Nel pop-up che si apre è possibile rilevare in maniera complessiva le assenze degli studenti :

|       |              |          |             |                                  | Assenze del                        | 02/09/201               | 4 classe 3AII materia | Informatica  |                                  |                                                    |                 |   |
|-------|--------------|----------|-------------|----------------------------------|------------------------------------|-------------------------|-----------------------|--------------|----------------------------------|----------------------------------------------------|-----------------|---|
| Stato | Cognome      | Nome     | Тіро апента | Orario inizio<br>(per le uscite) | Orario<br>(ritardi e/e<br>con ries | fine<br>uscite<br>utro) | Giustificazione       | Tipo assenza | Orario inizio<br>(per le uscite) | Orario fine<br>(ritardi a/o uscita<br>con rientro) | Giustificazione | ] |
| R     | Cognome 518  | Nome 518 | Ritardo 🖂   |                                  | 08:05                              |                         | ~                     | ~            |                                  |                                                    | ~               | 1 |
|       | Cognome 560  | Nome 560 | V           |                                  |                                    |                         | ~                     | ~            |                                  |                                                    | ~               | 1 |
|       | Cognome 561  | Nome 561 | ×           |                                  |                                    |                         | ~                     | ~            |                                  |                                                    | ~               | 1 |
|       | Cognome 562  | Nome 562 | Y           |                                  |                                    |                         | ~                     | ~            |                                  |                                                    | ~               |   |
|       | Cognome 563  | Nome 563 | ×.          |                                  |                                    |                         | ~                     | ~            |                                  |                                                    | ~               |   |
| A     | Cognome 564  | Nome 564 | Assente 🖂   |                                  |                                    |                         | ~                     | ~            |                                  |                                                    | ~               |   |
| A     | Cognome 565  | Nome 565 | Assente 🖂   |                                  |                                    |                         | ~                     | ~            |                                  |                                                    | ~               |   |
| A     | Cognome 566  | Nome 566 | Assente 🖂   |                                  |                                    |                         | ~                     | ~            |                                  |                                                    | ~               |   |
|       | Cognome 567  | Nome 567 | ×           |                                  |                                    |                         | ~                     | ~            |                                  |                                                    | ~               |   |
| R     | Cognome 568  | Nome 568 | Ritardo 🗠   |                                  | 10:00                              |                         | ~                     | ~            |                                  |                                                    | ~               |   |
|       | Cognome 569  | Nome 569 | v           |                                  |                                    |                         | ~                     | ~            |                                  |                                                    | ~               |   |
|       | Cognome 571  | Nome 571 | ×           |                                  |                                    |                         | ~                     | ~            |                                  |                                                    | ~               | 1 |
|       | Cognome 572  | Nome 572 | ~           |                                  |                                    |                         | $\sim$                | ~            |                                  |                                                    | ~               | 1 |
| R     | Cognome 573  | Nome 573 | Ritardo 🖂   |                                  | 09:30                              |                         | ~                     | ×            |                                  |                                                    | ~               | 1 |
|       | Cognome 574  | Nome 574 | ×           |                                  |                                    |                         | ~                     | ~            |                                  |                                                    | ~               | 1 |
|       | Comments 575 | Mana 575 |             |                                  |                                    |                         | ~                     | <u> </u>     |                                  |                                                    | ~               |   |

#### Giustificazioni

Pagina 13 di 35

| Registro di classe       Tipo Lesion • Classe • Materia Informatica • Data Iso1/2013       Disubilizzatione • Classe • Materia Informatica • Data Iso1/2013       Disubilizzatione • Classe • Materia Informatica • Data Iso1/2013       Data       Data       Disubilizzatione • Classe • Orario Orario File       Data       Disubilizzatione • Orario Orario File       Disubilizzatione • Orario File       Disubilizzatione • Orario File       Disubilizzatione • Orario File       12/02/1023   ASSENZA       Image: Status       10/02/1023   ASSENZA       Image: Status       10/02/1023   ASSENZA       Image: Status       10/12/1023   ASSENZA       Image: Status       10/12/1023   ASSENZA       Image: Status       10/12/1023   ASSENZA       Image: Status       10/12/1023   ASSENZA       Image: Status       10/12/1023   ASSENZA       Image: Status       10/12/1023   AssenZA       Image: Status       10/12/1023   ASSENZA       Image: Status       10/12/1023   ASSENZA       Image: Status       10/12/1023   ASSENZA       Image: Status       10/12/1023   ASSENZA       Image: Status       10/12/1023   ASSENZA       Image: Status       10/12/1023   ASSENZA       Image: Status | Deckine     Materia     Information     Data     Encota       Tipo     Classe     Materia     Information     Quat       Usualizzazione     Giustificazioni     Visualizza     Registro     Escota       Data     Tipo     Studente     Orario Granoffinie     Rivoto Data     Data       12/01/2013     ASSENZA     Imateria     Imateria     Rivoto Data     Data       12/01/2013     ASSENZA     Imateria     Rivoto Data     Data     Giustifica       12/01/2013     RIVARDO [     08:30     Imateria     12/01/2013     Giustifica       10/01/2013     RIVARDO [     08:30     Imateria     12/01/2013     Giustifica       10/01/2013     RIVARDO [     08:30     Imateria     12/01/2013     Giustifica       10/01/2013     RIVARDO [     08:30     Imateria     12/01/2013     Giustifica       10/01/2012     RIVARDO [     1     16/01/2012     Giustifica     13/01/2012     1       10/01/2012     ASSENZA [     Imateria     Imateria     1     1     1       20/01/2012     ASSENZA [     Imateria     Imateria     2     1     1       20/01/2012     RIVARDO [     Imateria     Imateria     2     1     1 <t< th=""><th>Studie         Classe         Material Information         Data         Esponta           Tipo         Classe         Materia         Materia         Tegenta         Esponta           Visualizzatione         Guardia         Visualizza         Registro         Esponta           12001/2001         Assa         14/01/2013         Guardia         Guardia           12001/2003         Assa         14/01/2013         Guardia         Guardia           12001/2003         Assa         14/01/2013         Guardia         Guardia           12001/2003         Assa         14/01/2013         Guardia         Guardia           12001/2003         Assa         14/01/2013         Guardia         Guardia           12001/2003         Assa         14/01/2013         Guardia         Guardia           12001/2003         Assa         14/01/2013         Guardia         Guardia           12001/2002         Assa         14/01/2013         Guardia         Guardia           12011/2012         Assa         14/01/2013         Guardia         Guardia           12011/2012         Assa         14/01/2013         Guardia         Guardia           12011/2012         Assa         14/01/2013         Gu</th><th>TIS - "Leonardo da Vin</th><th>ci" - Rimini<br/>Manutenzione</th><th>7</th><th></th><th></th><th></th><th>Utente: Albe</th><th>rtini I</th></t<>                                                                                                    | Studie         Classe         Material Information         Data         Esponta           Tipo         Classe         Materia         Materia         Tegenta         Esponta           Visualizzatione         Guardia         Visualizza         Registro         Esponta           12001/2001         Assa         14/01/2013         Guardia         Guardia           12001/2003         Assa         14/01/2013         Guardia         Guardia           12001/2003         Assa         14/01/2013         Guardia         Guardia           12001/2003         Assa         14/01/2013         Guardia         Guardia           12001/2003         Assa         14/01/2013         Guardia         Guardia           12001/2003         Assa         14/01/2013         Guardia         Guardia           12001/2003         Assa         14/01/2013         Guardia         Guardia           12001/2002         Assa         14/01/2013         Guardia         Guardia           12011/2012         Assa         14/01/2013         Guardia         Guardia           12011/2012         Assa         14/01/2013         Guardia         Guardia           12011/2012         Assa         14/01/2013         Gu                                                                                                    | TIS - "Leonardo da Vin     | ci" - Rimini<br>Manutenzione | 7                     |               |            |            | Utente: Albe | rtini I |
|----------------------------------------------------------------------------------------------------|----------------------------------------------------------------------------------------------------|----------------------------------------------------------------------------------------------------|----------------------------|------------------------------|-----------------------|---------------|------------|------------|--------------|---------|
| Tisualizzazione         Giustificazioni         Visualizza         Registro         Espota           Data         Tipo         Studente         Orario         Orario         Data Fine         Operazioni           12/01/2013         ASSENZA             Data Fine         Operazioni           12/01/2013         ASSENZA             Data Fine         Operazioni           12/01/2013         RITARDO            06:34         I         11/01/2013         Giustifica           10/01/2013         ASSENZA             11/01/2013         Giustifica           15/12/2012         ASSENZA            I         12/01/2013         Giustifica           13/11/2012         ASSENZA            I         10/12/2013         Giustifica           13/11/2012         ASSENZA            I         10/12/2012         Giustifica           23/10/2012         ASSENZA           I         I         0/12/2012         Giustifica           23/10/2012         ASSENZA           I         I         0/12/2012         Giustifica           23/10/2012         ASSENZA           I         I         0/12/2012         Giustifica  <                                                                               | Data         Tipo         Studente         Orario Transfine         Registo         Espots           Dita         Tipo         Studente         Orario Transfine         Registo         Data in         Operation           Dita         Tipo         Studente         Orario Transfine         Registo         Data in         Operation           Dita         Tipo         Studente         Orario Transfine         Registo         Data in         Operation           12/01/2013         Statistica         14/01/2013         Housefine         11/01/2013         Giustifica           10/01/2013         ASSENZA         I         I 1/01/2013         Giustifica         11/01/2013         Giustifica           10/01/2013         ASSENZA         I         I 1/01/2013         Giustifica         11/01/2013         Giustifica           10/01/2013         ASSENZA         I         I 1/01/2013         Giustifica         11/01/2013         Giustifica           10/01/2013         ASSENZA / I         I         I 1/01/2013         Giustifica         10/01/2013         Giustifica           08/11/2012         ASSENZA / I         I         I 0/01/2012         Giustifica         10/01/2013         Giustifica           08/11/2012         ASSENZA /                                                                                                    | Bustificazione         Wisualizza         Registro         Espota           Data         Tiso         Studente         Orario Orario Directionine         Nilovato, Data         Operazioni           12/01/2013         Statua         Orario Orario Directionine         Nilovato, Data         Operazioni           12/01/2013         Statua         Orario Orario Directionine         Nilovato, Data         Operazioni           12/01/2013         RITARDO I         Operazioni         Nilovato, Data         Operazioni           12/01/2013         RITARDO I         Operazioni         Nilovato, Data         Operazioni           10/01/2013         RITARDO I         Operazioni         Nilovato, Data         Operazioni           10/01/2013         RITARDO I         Operazioni         Nilovato, Data         Operazioni           10/01/2013         RITARDO I         Operazioni         Nilovato, Data         Nilovato, Data         Operazioni           15/01/2012         Assenza/L         I         10/01/2013         Generazioni         Operazioni         Operazioni           08/01/2012         Assenza/L         I         10/01/2013         Operazioni         Operazioni         Operazioni           Stadorazione terminata         Stado Filipo Alberdui - Cambics (RV) © 2011-2012                                                                                                    | Tipo Lezione 🔻 Clas        | se 🔻 Materia                 | Informatica V Data 15 | Regi:         | stro di cl | asse       |              |         |
| Data         Tipo         Studente         Orario         Rilevato_Da         Data Fine         Operazioni           12/01/2013         ASSENZA                                                                                                    | Data         Tipo         Studente         Orarie         Orarie         Rievato, Da         Descrition         Operation           12/01/2013         RSK-ZA (         0         0         0         0         0         0         0         0         0         0         0         0         0         0         0         0         0         0         0         0         0         0         0         0         0         0         0         0         0         0         0         0         0         0         0         0         0         0         0         0         0         0         0         0         0         0         0         0         0         0         0         0         0         0         0         0         0         0         0         0         0         0         0         0         0         0         0         0         0         0         0         0         0         0         0         0         0         0         0         0         0         0         0         0         0         0         0         0         0         0         0         0                                                                                                    | Data         Tipo         Studente         Orario         Orario         Rifevato         Data         Operazioni           12/01/2013         ASSENZA         0         0         12/01/2013         Giustifica           12/01/2013         ASSENZA         0         0         12/01/2013         Giustifica           10/01/2013         ASSENZA         0         0         12/01/2013         Giustifica           10/01/2013         ASSENZA         0         0         11/01/2013         Giustifica           10/01/2013         ASSENZA         0         1         11/01/2013         Giustifica           15/12/2012         ASSENZA         0         1         14/01/2013         Giustifica           15/12/2012         ASSENZA         0         1         10/01/2013         ASSENZA           06/11/2013         ASSENZA         0         1         0/01/2012         Giustifica           02/10/2012         ASSENZA         0         1         0/01/2012         Giustifica           02/10/2012         ASSENZA         0         1         0/01/2012         Giustifica           02/10/2012         ASSENZA         0         1         0/01/2012         Giustifica                                                                                                    | /isualizzazione Giustifica | izioni 🔻 [                   | Visualizza            | egistro Esp   | oorta      |            |              |         |
| 12/01/2013         ASSENZA (         I         I         vala (4/01/2013)         Glustifica           20/01/2013         RITARDO (         08:30         state (1/201/2013)         Glustifica           10/01/2013         RITARDO (         08:34         I         11/01/2013)         Glustifica           10/01/2013         ASSENZA (         I         14/01/2013)         Glustifica           15/12/2012         ASSENZA (         I         15/01/2013)         Glustifica           15/12/2012         ASSENZA (         I         15/01/2012)         Glustifica           15/11/2012         ASSENZA (         I         15/01/2012)         Glustifica           15/10/2012         ASSENZA (         I         0/01/2012)         Glustifica           15/10/2012         ASSENZA (         I         0/01/2012)         Glustifica           15/10/2012         ASSENZA (         I         0/01/2012)         Glustifica                                                                                                    | 12/01/2013     ASSENZA     Image: Senza A       02/01/2013     RITARDO     Image: Senza A       11/01/2013     RITARDO     Image: Senza A       10/01/2013     RITARDO     Image: Senza A       10/01/2013     RITARDO     Image: Senza A       10/01/2013     RITARDO     Image: Senza A       10/01/2013     RITARDO     Image: Senza A       10/01/2013     RITARDO     Image: Senza A       10/01/2013     RITARDO     Image: Senza A       10/01/2012     ASSENZA I     Image: Senza A       10/01/2012     RITARDO     Image: Senza A       10/01/2012     ASSENZA I     Image: Senza A       10/01/2012     RITARDO     Image: Senza A       10/01/2012     ASSENZA I     Image: Senza A       10/01/2012     RITARDO     Image: Senza A       10/01/2012     ASSENZA I     Image: Senza A       10/01/2012     ASSENZA I     Image: Senza A       10/01/2012     ASSENZA I     Image: Senza A       10/01/2012     ASSENZA I     Image: Senza A       10/01/2012     ASSENZA I     Image: Senza A       10/01/2012     ASSENZA I     Image: Senza A       10/01/2012     ASSENZA I     Image: Senza A       10/01/2012     ASSENZA I     Image: Senza A <th>12012013         ASSENZA         Image: Second Second Secon</th> <th>Data Tipo</th> <th>Studente</th> <th>Orario OrarioFir</th> <th>e Rilevato_Da</th> <th>DataFine</th> <th>Operazioni</th> <th></th> <th></th> | 12012013         ASSENZA         Image: Second Second Secon | Data Tipo                  | Studente                     | Orario OrarioFir      | e Rilevato_Da | DataFine   | Operazioni |              |         |
| 2/01/2013         RITARDO [         06:30         [         azia         [2/01/2013]         Giustifica           1/01/2013         RITARDO [         06:34         [         11/01/2013]         Giustifica           0/01/2013         ASSENZA [         [         11/01/2013]         Giustifica           5/12/2012         ASSENZA [         [         14/01/2013]         Giustifica           3/11/2012         ASSENZA [         [         10/12/2012]         Giustifica           3/11/2012         ASSENZA [         [         10/12/2012]         Giustifica           3/11/2012         ASSENZA [         [         10/12/2012]         Giustifica           3/11/2012         ASSENZA [         [         10/12/2012]         Giustifica           3/11/2012         ASSENZA [         [         10/4/12/2012]         Giustifica           3/11/2012         ASSENZA [         [         [         25/10/2012]         Giustifica                                                                                                    | 2/01/2013   ITTADO [     08:30     [     9xiii   12/01/2013   Giustifica       0/01/2013   ATTADO [     08:34     [     11/01/2013   Giustifica       0/01/2013   ATSENZA [     [     [     14/01/2013   Giustifica       0/01/2013   ATSENZA [     [     [     14/01/2013   Giustifica       0/01/2013   ATSENZA [     [     [     10/12/2012   Giustifica       3/11/2012   ASSENZA [     [     [     [       3/11/2012   ASSENZA [     [     [     [       0/01/2013   ATSENZA [     [     [     [       3/11/2012   ASSENZA [     [     [     [       0/01/2013   ATSENZA [     [     [     [       0/01/2013   ASSENZA [     [     [     [       0/01/2012   ASSENZA [     [     [     [       0/01/2013   ASSENZA [     [     [     [       0/01/2013   ASSENZA [     [     [     [       0/01/2013   ASSENZA [     [     [     [       0/01/2013   ASSENZA [     [     [     [       0/01/2013   ASSENZA [     [     [     [       0/01/2013   ASSENZA [     [     [     [       0/01/2013   ASSENZA [     [     [     [       0/01/2013   ASSENZA [     [     [     [       0/01/                                                                                                    | 2/01/2013 [NTADO]         00:30         [         ysia         [2/01/2013] Glustifica           0/01/2013 [NTADO]         00:34         [         [1/01/2013] Glustifica           0/01/2013 [ASENZA]         00:34         [         [1/01/2013] Glustifica           5/12/2012 [ASENZA]         [         [         [         [           9/11/2012 [ASENZA]         [         [         [         [           9/11/2012 [ASENZA]         [         [         [         [           9/11/2012 [ASENZA]         [         [         [         [           9/11/2012 [ASENZA]         [         [         [         [           9/11/2012 [ASENZA]         [         [         [         [         [           9/11/2012 [ASENZA]         [         [         [         [         [         [         [         [         [         [         [         [         [         [         [         [         [         [         [         [         [         [         [         [         [         [         [         [         [         [         [         [         [         [         [         [         [         [         [         [                                                                                                    | 2/01/2013 ASSENZA          |                              |                       | l szia        | 14/01/2013 | Giustifica |              |         |
| 1/01/2013 [RITARDO [i         08:34         [i         11/01/2013] Giustifica           0/01/2013 [ASENZA]         [i         14/01/2013] Giustifica           5/12/2012 [ASENZA]         [i         14/01/2013] Giustifica           3/11/2012 [ASENZA]         [i         [i/01/2013] Giustifica           0/1/2013 [ASENZA]         [i         [i/01/2013] Giustifica           0/1/2012 [ASENZA]         [i         [i/01/2012] Giustifica           3/11/2012 [ASENZA]         [i         [0/1/2/2012] Giustifica           5/1/2021 [ASENZA]         [i         [0/1/2/2012] Giustifica           5/1/2021 [ASENZA]         [i         [0/1/2/2012] Giustifica                                                                                                    | 1/01/2013  RTARDO [1 00:34   11/01/2013   Giustifica<br>0/12013  ASEXZA    1 14/01/2013   Giustifica<br>5/12/2012   ASERIZA   1 1 14/01/2013   Giustifica<br>3/11/2012   ASERIZA   1 0 1/12/2012   Giustifica<br>11/12012   ASERIZA   1 0 4/12/2012   Giustifica<br>5/10/2012   ASERIZA   1 0 1/22/2012   Giustifica<br>3/10/2012   ASERIZA   1 0 1/22/2012   Giustifica<br>Jaborazione terminata                                                                                                    | 1/01/2013 [RTTADO [         08:34         [         [1/01/2013] Guustifica           0/01/2013 [RSTRADO ]         1         [         [         [         [         [         [         [         [         [         [         [         [         [         [         [         [         [         [         [         [         [         [         [         [         [         [         [         [         [         [         [         [         [         [         [         [         [         [         [         [         [         [         [         [         [         [         [         [         [         [         [         [         [         [         [         [         [         [         [         [         [         [         [         [         [         [         [         [         [         [         [         [         [         [         [         [         [         [         [         [         [         [         [         [         [         [         [         [         [         [         [         [         [         [         [         [ <td]< td="" td<=""><td>2/01/2013 RITARDO</td><td></td><td>08:30</td><td>l szia</td><td>12/01/2013</td><td>Giustifica</td><td></td><td></td></td]<>                                                                                                    | 2/01/2013 RITARDO          |                              | 08:30                 | l szia        | 12/01/2013 | Giustifica |              |         |
| 0/01/2013         ASSENZA         I         [4/01/2013]         Glustifica           15/12/2012         ASSENZA         I         14/01/2013         Glustifica           15/11/2012         ASSENZA         I         10/01/2013         Glustifica           18/11/2012         ASSENZA         I         10/01/2012         Glustifica           18/11/2012         ASSENZA         I         0/4/12/2012         Glustifica           15/10/2012         ASSENZA         I         0/4/12/2012         Glustifica           15/10/2012         ASSENZA         I         0/4/12/2012         Glustifica                                                                                                    | 10/01/2013  ASSENZA . [ [ 1 14/01/2013  Guustilea<br>15/12/2012  ASSENZA  [ [ 1 14/01/2013  Guustilea<br>13/11/2012  ASSENZA  [ [ 1 10/12/012   Guustilea<br>13/11/2012  ASSENZA   [ 1 1 0 1/12/012   Guustilea<br>15/10/2012  ASSENZA   [ 1 2 3/12/012   Guustilea<br>15/10/2012  ASSENZA   [ 1 2 3/12/012   Guustilea                                                                                                    | 10/01/2013  ASSENZA . [ [       /4/01/2013] Giustifica<br>13/01/2012  ASSENZA  [ [ ]                                                                                                    | 1/01/2013 RITARDO          |                              | 08:34                 | 1             | 11/01/2013 | Giustifica |              |         |
| 15/12/2012         ASSENZA         I         1         1x31         14/01/2013         Glustifica           15/11/2012         ASSENZA         I         10/12/2012         Glustifica           15/11/2012         ASSENZA         I         I         0/12/2012         Glustifica           15/10/2012         ASSENZA         I         I         0/12/2012         Glustifica           15/10/2012         ASSENZA         I         I         25/10/2012         Glustifica                                                                                                    | 15/12/2012 [ASSENZA]                                                                                                    | 15/12/2012 [ASSENZA]                                                                                                    | 0/01/2013 ASSENZA          |                              |                       | 1             | 14/01/2013 | Giustifica |              |         |
| 13/11/2012         ASSENZA (         I         1         10/12/2012         Guardina           13/11/2012         ASSENZA (         I         0         4/12/2012         Guardina           13/10/2012         ASSENZA (         I         0         1/2/2012         Guardina           13/10/2012         ASSENZA (         I         I         23/10/2012         Guardina                                                                                                    | 13/11/2012  ASSENZA                                                                                                    | 13/11/2012 (ASSENZA)              10/12/2012   Guustifica<br>13/11/2012 (ASSENZA)                                                                                                    | 15/12/2012 ASSENZA I       |                              |                       | l szia        | 14/01/2013 | Giustifica |              |         |
| 98/11/2012/ASSENZA ( 1 0/12/2012/Glustifica<br>17/10/2012/ASSENZA ( 1 1 1 2/2012/Glustifica                                                                                                    | 19/11/20/21 [Sissatifica<br>19/11/20/21 [Sissatifica<br>10/20/21 [Sissatifica<br>Naborazione terminata                                                                                                    | 19/11/2012 [ASSEN2A](10/10/2012 [Giustifica<br>25/10/2012 [ASSEN2A](10/10/2012 [Giustifica<br>Raborazione terminata.<br>Studio Filippo Alberini - Cambine (RN) © 2011-2013 Perais ver. 1.8.4761 doi 13/01/2013 00002 15/01.<br>III                                                                                                    | 13/11/2012 ASSENZA I       |                              |                       | 1             | 10/12/2012 | Giustifica |              |         |
| 25/10/2012 ASSENZA I I I 25/10/2012 Giustifica                                                                                                    | 25/10/2012 [ASSENZA                               25/10/2012    Giustifica                                                                                                    | 28/10/2012 [ASSENZA [r r 25/10/2012 Giustofica<br> laborazione terminata.<br>Studio Filippo Alberdul - Canolica (KN) © 2011-3013 Perale ver. 1.8.4761 del 13/01/2013 00002 15/01<br>IIIIIIIIIIIIIIIIIIIIIIIIIIIIIIIIIIII                                                                                                    | 08/11/2012 ASSENZA         |                              |                       | 1             | 04/12/2012 | Giustifica |              |         |
|                                                                                                    | Slaborazione terminata.                                                                                                    | Stadorazione terminata.<br>Studio Filippo Alberini - Canolica (RN) © 3011-3013 Perule ver. 1.8.4761 del 13/01/2013 0000 15/01<br>III<br>III<br>0 4                                                                                                    | 25/10/2012 ASSENZA         |                              |                       | 1             | 25/10/2012 | Giustifica |              |         |
| Studio Filippo Alberini - Cattolica (RN) © 2011-2013 Portule ver. 1.8.4761 del 13:01/2013 00002 15:01                                                                                                    |                                                                                                    |                                                                                                    | • L                        |                              |                       |               |            |            |              | @ or    |

## Argomenti svolti

| ITIS - "Leo  | nardo da Vinci" - Rimini                                                                                                    | Utente: Alb   | ertini Filij | рро  |
|--------------|----------------------------------------------------------------------------------------------------|---------------|--------------|------|
| Studenti 🕨   | Docenti Manutenzione ? >                                                                                                    |               |              |      |
|              | Registro di classe                                                                                                    |               |              |      |
| Tipo Lezion  | e V Classe V Materia Informatica V Data 15/01/2013                                                                                                    |               |              |      |
| visualizzazi | one Argomenti svolti 🔻 Visualizza Registro Esporta                                                                                                    |               |              |      |
| Data         | Descrizione                                                                                                    | ModuloDidatti | co Operaz    | ioni |
|              |                                                                                                    |               | Aggiu        | ngi  |
| 12/01/2013   | 3 Conferenza Rimini lug                                                                                                    |               | Modif        | ca   |
| 11/01/2013   | 3 Introduzione al Csharp con le form di windows. Esercizio: calcolatrice                                                                                                    |               | Modif        | ca   |
| 09/01/2013   | 3 Risoluzione esercizi con il for                                                                                                    |               | Modif        | ca   |
| 22/12/2012   | 2 Ripasso                                                                                                    |               |              |      |
| 21/12/2012   | Esercizi con diagramma di flusso, dowhile, while e for: 1) ricercare il massimo e il minimo in una sequenza di voti (il numero di voti da inserire è definito dall'utente).                                                                                                    |               |              |      |
| 14/12/2012   | Generazione della sequenza di numeri interi da un valore minimo ad un valore massimo, entrambi forniti dall'utente (i valori possono essere indifferentemente<br>I positivi o negativi) Per ciascun valore generato, indicare (cioè scrivere a video): se è pari oppure disparis e è positivo o negativo. Utilizzare il do…while e il<br>while. Variante nel ciclo, generaze un numero casuale compreso fari valore atuale nel ciclo e il massimo.                                                                                                   |               |              |      |
| 12/12/2012   | Interrogazioni                                                                                                    |               |              |      |
| 07/12/2012   | Lab: escricie in ce = SE (1) dopa ver richiesto all'utente l'inserimento di un numer, trovare: [standard] is somma di tutti i umeri pari da 1 in a i numero<br>diato (sccallenza) la produttoria (ciali il produtto compilssivo) dei numeri disgans sempte compesifar 1 a il numero dato: (2) Dati una sente di importi<br>"generato casualmente da 10 c a 100 C calcolare l'importo totale considerando che : a) se il giorno è pari lo sconto è del 2% b) se il giorno è dispari lo sconto<br>è dal 5% (c) se a merciodei sconta siguintovo dal 4% |               |              |      |
| 05/12/2012   | Interrogazioni                                                                                                    |               |              |      |
| 30/11/2012   | Lab:esercizio in c≠ e Sfc: (1) Data una serie di voti calcolarne la media e indicare quanti sono i voti insufficienti. La serie di voti inseriti termina con<br>l'inserimento del voto uguale a 0. Eccellenza accettare zolo voti accettabil (110) (2) Data una serie di voti calcolare il voto massimo, il voto minimo.<br>Eccellenza: tivovare anche il voto massimo fra gli nusficienti el ivoto minimo fra i suficienti.                                                                                                    |               |              |      |
| 28/11/2012   | 2 Compito                                                                                                    |               |              |      |
|              | Studio Filippo Albertini - Cattolica (RN) © 2011-2013 Portale ver. 1.8.4761 del 13/01/2013                                                                                                    | 00002         | 15/01/2013   | 13   |
| •            |                                                                                                    |               |              |      |
|              |                                                                                                    |               | 3 85%        | -    |

#### Compiti assegnati

| ITIS - "Leon                  | ardo da Vinci" - Rimini                                                                                                    | Utente: Alb | ertini Filip | po · |
|-------------------------------|----------------------------------------------------------------------------------------------------|-------------|--------------|------|
| Studenti 🕨                    | Docenti 🕨 Manutenzione 🕨 ? 🕨                                                                                                    |             |              |      |
| Tipo Lezione<br>Visualizzazio | Classe <ul> <li>Materia</li> <li>Informetice</li> <li>Data</li> <li>(1501/2013)</li> <li>Esponta</li> </ul> ne     Compiti essegneti <ul> <li>Visualizza</li> <li>Registro</li> <li>Esponta</li> </ul> <ul> <li>Materia</li> <li>Informetica</li> <li>Registro</li> <li>Esponta</li> </ul> <ul> <li>Compiti essegneti</li> <li>Visualizza</li> <li>Registro</li> <li>Esponta</li> </ul> <ul> <li>Esponta</li> </ul> <ul> <li>Visualizza</li> <li>Registro</li> <li>Esponta</li> <li> </li></ul> <ul> <li>Materia</li> <li>Registro</li> <li>Visualizza</li> <li>Registro</li> <li>Registro</li> <li>Registro</li> </ul> <ul> <li>Compiti essegneti</li> <li>Visualizza</li> <li>Registro</li> <li>Registro</li> <li>Registro</li> </ul> <ul> <li>Registro</li> <li>Registro</li> <li>Registro</li> <li>Registro</li> <li>Registro</li> <li>Registro</li> <li>Registro</li> <li>Registro</li> <li>Registro</li> <li>Registro</li> <li>Registro</li> </ul> |             |              |      |
| Data                          | Descrizione                                                                                                    | Data_Conseg | na Operazio  | oni  |
|                               |                                                                                                    |             | Aggiun       | gi   |
| 19/12/2012                    | Studio testi in inglese pag. 93 e pag. 141. Estercizi con diagramma di fluzzo, dowhile, while e for 1) increarer il massime e il minimo in una sequenza di voti<br>(il numero) duo da la inserie e definito dall'utente), 3 charvere la sequenza decermenta da du vul volere massime a di vul di la la testa. 30<br>trovaria la mada fra una sarie di vulori (il cui numero è definito dall'itente), 4) trovara la percensuale di mumeri divaliali per a mosti ante in una sarie di 100 numeri inter<br>di comero duo da cui persona di vulori (il cui numero è definito dall'itente), 4) trovara la percensuale di mumeri divaliali per a mosti me al 100 numeri inter<br>di comero 2012. Rippasser gli escercizi più significati va colo nel core do dui tematera.                                                                                                    | 09/01/2013  |              |      |
| 05/12/2012                    | Esercizio (flow-chart+codice Csharp): determinare il fattoriale di un determinato numero; il fattoriale si calcola moltiplicando fra loro tutti gli interi da 1 fino al<br>numero dato (ad esempio 4!=1*2*3*4). Documentarsi anche sulla definizione matematica del fattoriale.                                                                                                    | 07/12/2012  |              |      |
| 23/11/2012                    | Produrre il flow-chart e il codice sorgente C≠ relativo al seguente caso: Si richiede all'utente di inserire una sequenza di numeri (à indifferente come questa<br>viene terminata). Calcolare: la percentuale di numeri pari, la percentuale di numeri positivi, la percentuale di<br>riprodurre in ottavi risultate scrivere quale della tre à quella magiore.                                                                                                    | 24/11/2012  |              |      |
| 14/11/2012                    | Lettura e traduzione testo pag. 93>; analisi dell'algoritmo per determinare il massimo in una sequenza di numeri.                                                                                                    | 17/11/2012  |              |      |
| 10/11/2012                    | Esercizio: diagramma di flusso+codice csharp - verifica se un numero sia divisibile per 2                                                                                                    | 14/11/2012  |              |      |
| 07/11/2012                    | Calcolo della percentuale di numeri positivi inseriti sul totale                                                                                                    | 09/11/2012  |              |      |
| 31/10/2012                    | Esercizio: calcolare il fattoriale di un numero intero positivo (il fattoriale in matematica ha la seguente definizione ricorsiva: 0!=1 e n!=(n-1)!*n)                                                                                                    | 07/11/2012  |              |      |
| 20/10/2012                    | Esercizio pagina 120. Calcolo dell'età media di maschi e di femmine.                                                                                                    | 20/10/2012  |              |      |
| 17/10/2012                    | Testo in lingua inglese a pagina 63.                                                                                                    | 17/10/2012  |              |      |
| 13/10/2012                    | Algoritmo di conversione da decimale a binario.                                                                                                    | 13/10/2012  |              |      |
| 12/10/2012                    | Esercizio: Acquisire i nominativi, il sesso e l'età di 20 persone; calcolare l'età media dei maschi, e il nome di una delle femmine più giovani.                                                                                                    | 12/10/2012  |              |      |
|                               | Econolizio da una conuenza di numeri interi arbitegriamente lunea incerita dall'utente actrare la norcentuale di numeri nati l'utilizzare l'enerstere di medule<br>Studio Filippo Albertini - Cattolica (RN) © 2011-2013 Portale ver. 1.8.4761 del 13/01/2013                                                                                                    | 00002       | 15/01/2013   | 13   |
| 4                             |                                                                                                    |             |              | +    |

Comunicazioni

Pagina 14 di 35

| TITS - Leonar   | do da Vinci" - Rimini                           |                                                                                                    | Utente: Alber | tini Filippo | 1  |
|-----------------|-------------------------------------------------|----------------------------------------------------------------------------------------------------|---------------|--------------|----|
| Studenti 🕨 🛛    | Docenti 🕨 Manutenzione 🕨 ?                      |                                                                                                    |               |              |    |
| Tipo Lezione    | ▼ Classe ▼ Materia Info                         | Registro di classe                                                                                           |               |              |    |
| Visualizzazione | e Comunicazioni 🔻 Vis                           | ualizza Registro Esporta                                                                                     |               |              |    |
| Data            | Materia                                         | Descrizione                                                                                                  | Data_Evento   | Operazion    | 4  |
|                 |                                                 |                                                                                                    |               | Aggiungi     |    |
| 09/01/2013 T    | elecomunicazioni                                | Verifica di telecomunicazioni                                                                                | 18/01/2013    |              |    |
| 14/12/2012 M    | latematica e Laboratorio                        | La verifica di matematica sulla parabola viene spostata a gennaio su richiesta degli alunni.                 | 15/12/2012    |              |    |
| 12/12/2012 Le   | ettere                                          | Questionario scritto sulla Divina Commedia                                                                   | 15/01/2013    |              |    |
| 12/12/2012 L    | ettere                                          | Verifica scritta di italiano sull'articolo di giornale.                                                      | 05/03/2013    |              |    |
| 12/12/2012 L    | ettere                                          | Verifica scritta su articolo e saggio breve.                                                                 | 30/04/2013    |              |    |
| 10/12/2012      | ecnologie e Progettazione Sistemi<br>nformatici | Verifica scritta di Tecnologie di recupero per alcuni studenti                                               | 13/12/2012    |              | l  |
| 10/12/2012 M    | latematica e Laboratorio                        | Verifica scritta di matematica sulla parabola nel piano cartesiano.                                          | 15/12/2012    |              |    |
| 04/12/2012 T    | elecomunicazioni                                | Verifica di telecomunicazioni                                                                                | 12/12/2012    |              |    |
| 30/11/2012 Ir   | nglese                                          | La classe entra alle 8.55                                                                                    | 01/12/2012    |              |    |
| 22/11/2012 In   | nglese                                          | Bartoloni, Ginestreti e Barbieri si recano in Aula magna per le olimpiadi di matematica.                     | 22/11/2012    |              |    |
| 20/11/2012 C    | complementi di Matematica                       | rette di regressione e correlazione                                                                          | 11/12/2012    |              |    |
| 19/11/2012 L    | ettere                                          | Letta circolare numero 57                                                                                    | 19/11/2012    |              |    |
| 15/11/2012      | ecnologie e Progettazione Sistemi<br>nformatici | Buono e Mazzoli alle 12.00 si recano in Aula Magna per la riunione dei Rappresentanti di Classe.             | 15/11/2012    |              |    |
| 14/11/2012 Ir   | nformatica                                      | Verifica scritta di Informatica                                                                              | 28/11/2012    | Modifica     |    |
| 13/11/2012 C    | omplementi di Matematica                        | parabola interpolante. scelta della funzione interpolante migliore con il calcolo dell'indice di scostamento | 04/12/2012    |              |    |
|                 |                                                 | Studio Filippo Albertini - Cattolica (RN) @ 2011-2013 Portale ver. 1.8.4761 del 13/01/2013                   | 00002 15      | 01/2013 13   | 1, |
| €               |                                                 | III III III III III III III III III II                                                                       |               |              |    |

## Provvedimenti disciplinari

| S - "Leona | ardo da Vinci" | Rimini            |               |                     |                            |                         |                 |         |            | Utente: Al | bertini Fili | рро |
|------------|----------------|-------------------|---------------|---------------------|----------------------------|-------------------------|-----------------|---------|------------|------------|--------------|-----|
| identi 🕨   | Docenti 🕨 I    | lanutenzione      | • ? •         |                     |                            |                         |                 |         |            |            |              |     |
| o Lezione  | ▼ Classe       | ▼ Materi:         | Informatica 🔻 | Data 15/01/201:     | Registro d                 | i classe                |                 |         |            |            |              |     |
| ualizzazio | ne Provvedime  | ti disciplinari 🔻 | Visualizza    | Registro            | Esporta                    |                         |                 |         |            |            |              |     |
| Data       | Studente       |                   |               | Des                 | crizione                   |                         |                 | Docente | Operazioni |            |              |     |
|            |                |                   |               |                     |                            |                         |                 |         | Aggiungi   |            |              |     |
| /2012      | A              | 1                 |               |                     |                            |                         | sa. F           |         | 3          |            |              |     |
|            |                |                   |               |                     |                            |                         |                 |         |            |            |              |     |
|            |                |                   |               |                     |                            |                         |                 |         |            |            |              |     |
|            |                |                   |               |                     |                            |                         |                 |         |            |            |              |     |
|            |                |                   | Stu           | 16 Filippo Albertin | 1 - Cantolica (RN) € 2011- | 813 Portule vor. 1.8.47 | 61 del 13/01/20 | 213     |            | 00002      | 15/01/2013   | 13  |

## Registro

Premendo il bottone Registro :

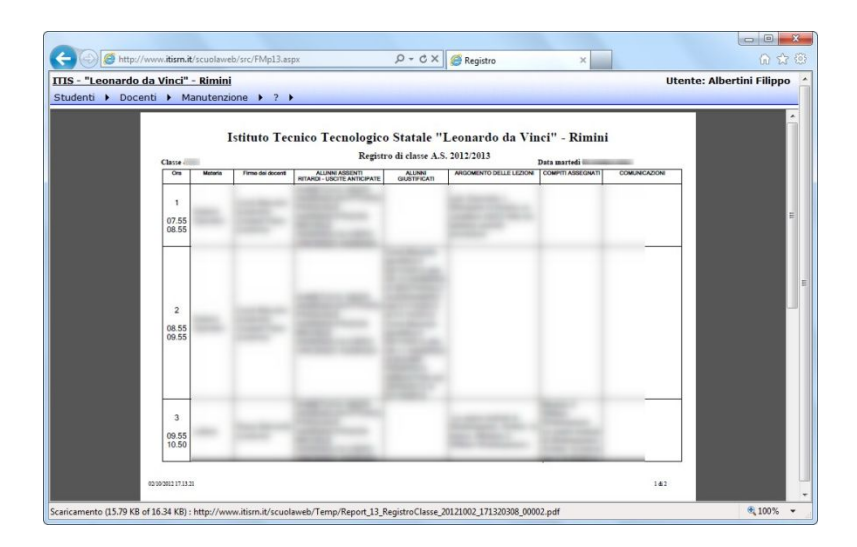

Pagina 15 di 35

Studio Filippo Albertini Via Euclide, 7 - 47841 Cattolica (RN) Cell. 347/7163264 Fax 0541/0531186 Web <u>www.filippoalbertini.it</u> E-Mail <u>filippo@filippoalbertini.it</u> PEC <u>filippo.albertini@pec.it</u> Cod. Fisc. LBRFPP68M23C357N P.Iva 01881570400 - Attività svolta ex legge n. 4/2013

# Registro coordinatori

Per accedere al registro coordinatori selezionare la voce di menù Docenti  $\rightarrow$  Registro coordinatori impostando la classe (1) il tipo di attività/inserimento dati (2) e premendo *Carica* (3) :

| zioni % A | C Ass                                  |
|-----------|----------------------------------------|
| 42 2      | 23.8                                   |
| 42 1      | 11,9                                   |
| 42        | 19                                     |
| 42 1      | 14.3                                   |
| 42        | 7.1                                    |
| 42        | 9,5                                    |
| 42        | 0                                      |
| 42        | 4.8                                    |
| 42        | 2.4                                    |
| 42 2      | 28,6                                   |
| 42 1      | 11.9                                   |
| 42 1      | 16,7                                   |
| 42 2      | 21,4                                   |
| 42        | 9.5                                    |
| 42        | 0                                      |
| 42        | 4.8                                    |
| 42        | 4.8                                    |
| 42 1      | 14.3                                   |
|           | 42<br>42<br>42<br>42<br>42<br>42<br>42 |

Dal registro è possibile verificare l'andamento dello studente in ogni tipologia di voto per tutte le materie unitamente al quadro specifico e complessivo delle assenze anche per singola materia.

I valori in griglia, hanno il forecolor in rosso nei voti <= 5,5 e in azzurro per i voti >= 8; colorate con backcolor mocassino i valori < 5,5.

Sono presenti anche delle colonne di calcolo della percentuale delle ore di assenza sulle ore di lezioni con forecolor in verde per i valori <= 5 % e in rosso i valori >= 16 %

## Tipo inserimento

La scelta del tipo di inserimento (2) permette di attivare la modalità di sola consultazione senza modifiche/segnalazioni dei dati o la modalità Consiglio di classe ove è possibile invece verificare segnalazioni già inserite per lo studente o, nei limiti consentiti, aggiungerne altre.

#### Consultazione

Selezionando l'opzione *Consultazione* per accedere al registro in sola consultazione dei dati presentati il sistema permette con il bottone destro sulla singola cella di vederne gli eventuali dettagli e cliccando sulle celle con medie di voti di vederne il relativo dettaglio.

Nel gruppo *Totali* cliccando sulla cella dei disciplinari in corrispondenza di uno studente si può vedere il dettaglio del provvedimento disciplinare.

Consiglio di classe

Selezionando l'opzione *Consiglio del …* o *Nuovo consiglio* per attivare la modalità di rilevazione/visualizzazione delle segnalazioni sui singoli aspetti degli studenti (assenze, profitto, …) è possibile verificare o inserire le segnalazioni sugli studenti che verranno evidenziate da uno sfondo giallo sulla singola cella marcata.

In modalità *Consiglio di classe* è possibile effettuare delle segnalazioni sugli studenti sia sul gruppo di colonne relative ai *Totali* che su quelli relative alle specifiche materie della classe in esame.

E' possibile effettuare segnalazioni per :

| Gruppo di inserimento | Segnalazioni                                                                                                    |
|-----------------------|----------------------------------------------------------------------------------------------------|
| Totali                | Disciplinari (condotta), Assenze, %R/U (per uscite anticipate e ritardi                                                                                                    |
|                       | frequenti)                                                                                                    |
| Materia specifica     | <i>Scritto, Orale, Pratico e Grafico</i> per la segnalazione di profitto scarso<br>nello specifico tipo di voto della materia e in <i>Media</i> per segnalare<br>genericamente il profitto scarso in tutta la materia |
|                       |                                                                                                    |

Per eliminare una segnalazione già applicata ad uno studente (cella con sfondo giallo) basta ri-cliccare in corrispondenza della cella.

In generale comunque le modifiche vengono accettate su un consiglio di classe precedente solo entro i giorni specificati dal parametro *nGiorniModificaConsiglio* (ad adesso 20 gg).

L'attivazione di un nuovo consiglio di classe si effettua inizialmente scegliendo la voce *Nuovo consiglio* poi, dopo il primo inserimento, rientrando nel registro, il sistema presenta una voce del tipo *Consiglio del ../../..* con la data del consiglio e *(oggi)* a fianco se il consiglio è in data odierna.

#### Comunicazioni personali

Le segnalazioni inserite in modalità *Consiglio di classe* (celle con sfondo giallo) verranno automaticamente evidenziate alle famiglie nelle comunicazioni personali di ScuolaWEB in internet.

#### Periodo

La scelta del tipo di periodo di analisi (5) permette di selezionare il periodo su cui vengono estratti i dati nella griglia.

E' possibile scegliere fra 1° periodo (trimestre o quadrimestre), 2° periodo (pentamestre o quadrimestre) o *complessivo*. Il sistema in base al Calendario definito in procedura e in base al periodo scelto imposta coerentemente il periodo di date ed estrae i dati in base a tale periodo.

#### Limiti nel tipo di inserimento

I tipi di inserimento attivi, quali il *Consiglio di classe*, sono attivati solamente qualora il periodo di consultazione selezionato sia coerente con il consiglio di classe e se entro i giorni definiti dall'apposito parametro. In tutti gli altri casi non è possibile inserire/modificare segnalazioni.

Pagina 17 di 35

Nella modalità *complessiva*, utile per avere un'idea completa dell'andamento degli studenti nell'intero anno scolastico, è attivata la sola modalità di consultazione.

#### Stampe

Dal bottone Stampe (4) è possibile selezionare il tipo di stampa disponibile nel registro coordinatori.

|     |               | 1279     |        | 6       |           |             |        |       | _        |       | -       |    |
|-----|---------------|----------|--------|---------|-----------|-------------|--------|-------|----------|-------|---------|----|
| Tip | o inserimento | Nuovo    | consig | glio    |           |             | Cario  | a     | S        | tampe |         |    |
|     | - II - V      |          | 1. 61  | zi 199  | n (a) _   |             |        |       |          |       |         |    |
|     |               | [2] KJ   | 2+     | X4      | •         |             | Totali |       |          |       |         |    |
|     | Disciplina    | ani Asse | nze    | Ritardi | Uscite    | Lezioni     | % Ass  | % R/U | Scritto  | Orale | Pratico | Gr |
|     |               | 0        | 56     | Call Se | elta val  | - 0         | X      | 2     | 4,1      | 6,9   | 3,7     |    |
|     |               | 0        | 84     |         | Cita vaim |             |        | 2,8   | 4.7      | 5.9   | 4.2     |    |
|     |               | 0        | 21     | Star    | npa 📊     | ellone      | T I    | 1,6   | 4.8      | 6     | 5.3     |    |
|     |               | 0        | 33     |         | Tab       | ellone      |        | 4     | 4.6      | 7.1   | 4.6     |    |
|     |               | 0        | 26     |         | Star      | npa lettere |        | 2,8   | 8.5      | 9.1   | 8.5     |    |
|     |               | 0        | 16     |         | Vert      | bale        | h      | 2,8   | 8.1      | 8.4   | 8,3     |    |
|     |               | 0        | 47     |         | OK        | Anr         | nulla  | 8     | 4,5      | 5,6   | 3.7     |    |
|     | -             | 0        | 76     | L       | -         | 2.30        |        | 4     | 6        | 5,9   | 4       |    |
|     | -             | 3        | 12     | 2       | 60        |             |        |       | 1000-100 | 1     |         |    |

## Tabellone

Con la scelta Tabellone è possibile esportare il registro coordinatori in formato Excel.

|           | 17 -    | 01-1-   |          |               | Statute -   |             | -                                        | ş         | -        |                 |        | 2.xls [mo         | dalità c | ompatibi     | ilità] - M | icrosoft | Excel        |                         |                 |             |                      | - 0                   | ×        |
|-----------|---------|---------|----------|---------------|-------------|-------------|------------------------------------------|-----------|----------|-----------------|--------|-------------------|----------|--------------|------------|----------|--------------|-------------------------|-----------------|-------------|----------------------|-----------------------|----------|
| File      | Н       | ome     | Inseriso | i Layout di   | pagina Fo   | ormule      | Dati                                     | Revision  | e Vi     | sualizza        | PE     | )F Archite        | ect      |              |            |          |              |                         |                 |             |                      | ۵ 🕜 🗆                 | <u>ت</u> |
|           | 8<br>4- | Microso | ft Sans  | Ser + 8,5 + 1 |             |             | »,-                                      | Testo     | a capo   |                 |        | Generale          |          | *<br>*.0 .00 | Format     | 1        | Formatta     |                         | nserisci Elimin | a Formato   | Σ·<br>Z              | A                     |          |
| *         | 1       | 00      | ē .      |               | <u> </u>    |             | 19- 19-                                  | onis Unis | o e anne | a ai cen        | tro +  | 3. 1              | 5 000    | ,00 -,0      | condizi    | ionale * | come tabella | * cella *               | * *             | *           | 2 * e filtra *       | seleziona *           |          |
| Appunt    | 1 G.    |         | Car      | rattere       | G.          |             | Alline                                   | amento    |          |                 | Gr.    | N                 | umeri    | 6            |            |          | Stili        |                         | Celle           |             | Modif                | ica                   | -        |
|           |         |         | EI       | 12            |             | <b>-</b> (* | fs                                       | 0         |          |                 |        |                   |          |              |            |          |              |                         |                 |             |                      |                       |          |
| A         | B       |         | С        | D             | E           | F           | G                                        | н         | 1        | J               | K      | L                 | м        | N            | 0          | Р        | Q            | R                       | S               | T           | U                    | V                     | 1        |
| 1<br>2 Pm | Cod     | Coope   | me       | Nome          | Totali      | Totali      | Totali                                   | Totali    | Totali   | Totali<br>% Ass | Totali | Totali<br>Scritto | Totali   | Totali       | Totali     | Totali   | Informatica  | Informatica<br>Bit ardi | a Informatica   | Informatica | Informatica<br>% Ass | Informatica<br>% R/II | a infe   |
| 3 1       | 1 000   | COURT   |          | THOMAS        | Chicopinica |             | 1 all all all all all all all all all al | Junio     | 250      | 22.4            | 4100   | 4.1               | 6.9      | 17           | Circinico  | 4.9      | / Discrite   | Tercarca                | Coonto          | 4           | 12.5                 | 4100                  |          |
| 4 2       |         |         |          |               | -           | 8 84        | 1 3                                      | 4         | 250      | 33.6            | 2.1    | 4.7               | 5.5      | 4.2          |            | 4.6      | 15           |                         | 1 1             | 4           | 37.5                 |                       | 5        |
| 5 3       |         |         |          |               | _           | a 21        |                                          | - 1       | 256      |                 | - 10   | 12                |          | 22           |            | - 10     |              | -                       |                 |             |                      |                       |          |
| 7 5       |         |         |          |               |             | 1 2         |                                          | - 1       | 250      | 18.4            | 21     | 8.5               | 8.1      | 8.5          | -          |          |              |                         | 1               | 4           | 12.5                 | 2                     | \$ 9.5   |
| 8 6       |         |         |          |               |             | 8 16        | 6 6                                      |           | 250      | 6.4             | 2)     | 8.5               | 8.4      | 8.3          |            | 8.3      | 1            |                         | 1               |             | 1 5                  | 2.5                   | 5 9.5    |
| 9 7       |         |         |          |               |             | 0 41        | 7 16                                     | 4         | 250      | 18,8            |        | 4.5               | 5.6      | 3.7          |            | 4.6      | 1            |                         |                 |             | 17,5                 |                       |          |
| 10 8      |         |         |          |               |             |             |                                          | - 1       | - 28     |                 | -      |                   | - 22     |              |            |          |              | -                       |                 | - 1         |                      |                       | 2        |
| 12 10     |         |         |          |               | -           | <b>b</b> i  |                                          |           | - 250    | 14.0            | - 21   | - 61              | 6.7      | 6.3          |            | 6.5      |              |                         |                 |             |                      |                       |          |
| 13 11     |         |         |          |               | -           | r 1         | 1 0                                      | 1 8       | 256      | 0.8             |        | 6.6               | 6.9      | 6.7          |            | 6.7      | 1            |                         |                 | 4           | 1 0                  |                       |          |
| 14 12     |         |         |          |               |             | 8 24        | 1 1                                      | 4         | 250      | 9.6             |        | 2 5.6             | 6.6      |              |            | 5.4      | 1            | 6                       |                 |             | 7.5                  |                       |          |
| 15 13     |         |         |          |               |             | 8 <b>3</b>  | 6 6                                      |           | 250      | 14.4            | - 3/   |                   | 6.9      | 82           |            | 6.2      |              |                         |                 |             | 7.5                  |                       | · · · ·  |
| 16 14     |         |         |          |               | -           |             |                                          |           | - 20     | - 11            |        |                   | ×        | ·**          | - 1        | · · ·    |              | _                       |                 |             | - 4.5                | -                     |          |
| 18 16     |         |         |          |               |             | 8 21        |                                          |           | - 24     | - 24            |        |                   | 82       |              | -          | 1.0      |              |                         |                 |             | 75                   |                       | 6.4.4    |
| 19 17     |         |         |          |               |             | 0 30        | 1 6                                      | 1         | 250      | 12.8            | 21     | 6.3               | 5.2      | 6.8          |            | 6.2      | 1 1          |                         |                 | 4           | 22.5                 | 21                    | 58.8     |
| 20 18     |         |         |          |               |             | 0 45        | 8 10                                     |           | 250      | 19.6            |        | 6.2               | 8.3      | 7.5          |            | 6.4      | 1 1          |                         | 2               | 4           | 7.5                  |                       | 5.9      |

#### Lettere alle famiglie

E' possibile creare in automatico, sulla base dei marcatori inseriti, le lettere alle famiglie cliccando su *Stampe* (1) e su *Stampa lettere* (2) e su *Ok* (3):

Pagina 18 di 35

#### Studio Filippo Albertini Analisi e sviluppo Sistemi Informatici

| gist         | tro coordina                |                    |                          |                      |                     |              |        |         |         |         |   |
|--------------|-----------------------------|--------------------|--------------------------|----------------------|---------------------|--------------|--------|---------|---------|---------|---|
| io ir        | nserimento N                | luovo consi        | glio                     |                      |                     | Cari         | са     | S       | tampe ( | D       |   |
| S.           | ₩ *X 🖹                      | KO   2;            |                          | 🗈 -                  | 💁 🎒                 |              |        |         |         |         |   |
|              |                             |                    |                          |                      |                     | Totali       |        |         |         |         |   |
|              | Disciplinari                | Assenze            | Ritardi                  | Uscite               | Lezioni             | % Ass        | % R/U  | Scritto | Orale   | Pratico | G |
|              | 0                           | 56                 | Sc                       | elta val             |                     | X            | 2      | 4.1     | 6,9     | 3.7     |   |
| _            | 0                           | 84                 |                          | _                    |                     |              | 2,8    | 4.1     | 5.9     | 4,2     |   |
| _            | 0                           | 21                 | Stan                     | npa <mark>Sta</mark> | mpa lettere         |              | 1,6    | 4.8     | 6       | 5,3     |   |
|              | 0                           | 33                 |                          | Tab                  | ellone              |              | 4      | 4,6     | 7,1     | 4,6     |   |
| _            | 0                           | 26                 |                          | Ver                  | mpa lettere<br>bale | - 4          | 2,8    | 8.5     | 9,1     | 8,5     |   |
|              | 0                           | 16                 |                          | Ok                   | 🔍 🥝 Anr             | nulla        | 2,8    | 8,1     | 8.4     | 8,3     |   |
|              | 0                           | 4/                 |                          | (3                   | 3                   |              | 8      | 4,5     | 5,6     | 3.7     |   |
|              | 0                           | 76                 |                          |                      | 2.90                | 20,4         | 4      | 6       | 5,9     | 4       |   |
|              |                             | TRAL/0021259943    |                          |                      |                     |              | 1+ 403 |         | £.      |         |   |
| <u>200</u> 6 | ke-cilck to hide left/right | margins .          | -                        | 12                   | 100                 | -            |        |         | L       |         |   |
| I            |                             | Financi 22/12/041  | 1                        |                      |                     |              |        |         |         |         |   |
| I            |                             |                    |                          | Yi pu                | della daore         |              |        |         |         |         |   |
|              |                             |                    | COMUNICAZIO              | NI DEL CONSIO        | GLIO DI CLASSE      | ALLA FAMIGLI |        |         |         |         |   |
|              |                             | Il Consiglio di Cl | asæ segnala quanto       | segue :              |                     |              |        |         |         |         |   |
|              |                             | Comportation       | ndo ocorretto            |                      |                     |              |        |         |         |         |   |
|              |                             | Dicts ettics       | ote e riteriti frequesti |                      |                     |              |        |         |         |         |   |
|              |                             | (Letters           |                          |                      |                     |              |        |         |         |         |   |

Verbale Consiglio di classe

delicas Ricerca Operativa

E' possibile creare in automatico, sulla base dei marcatori inseriti e del template del verbale del registro di classe depositato nell'area dei modelli della procedura (SCp120.rtf), la bozza del verbale del Consiglio di classe cliccando su *Stampe* (1) e su *Verbale* (2) e su *Ok* (3):

Pagina 19 di 35

| 🔋 Reg  | jistro coor <mark>d</mark> ir | atori            |         |            |             |                  |       |         |       |         |         |     |
|--------|-------------------------------|------------------|---------|------------|-------------|------------------|-------|---------|-------|---------|---------|-----|
| , Tipo | o inserimento 🗍               | Nuovo cons       | iglio   |            |             | Cari             | ca    | S       | tampe | 1       |         |     |
| 🗅 📾    | ≩ 🗐 *X ।                      | 2) KJ   \$       | A I     | •          | g 🕹         | Tatali           |       |         |       |         |         |     |
|        | Disciplinar                   | i <u>Assenze</u> | Ritardi | Uscite     | Lezioni     | 1 OLdII<br>% Δ88 | % R/U | Scritto | Orale | Pratico | Grafico | Med |
|        | (                             | 56               | ( n c   | in the     |             | X                | 2     | 4,1     | 6,9   | 3,7     | 0       | 4.9 |
| 0      |                               | 84               | 10 No.  | eita val ( |             |                  | 2,8   | 4.7     | 5,9   | 4.2     | 0       | 4.6 |
| DER    | (                             | 21               | Stan    | npa Vert   | pale        | - 2              | 1,6   | 4.8     | 6     | 5,3     | 0       | 5,3 |
| W      | 0                             | ) 33             |         | Tab        | ellone      |                  | 4     | 4,6     | 7.1   | 4.6     | 0       | 5   |
|        | (                             | 26               |         | Star       | npa lettere |                  | 2.8   | 8.5     | 9.1   | 8.5     | 0       | 8.8 |
| )      | (                             | 16               |         | Vert       | bale        |                  | 2.8   | 8.1     | 8.4   | 8.3     | 0       | 8.3 |
| 20     | (                             | ) <b>4</b> 7     | 1       | UK         | Anr         |                  | 8     | 4.5     | 5,6   | 3.7     | 0       | 4.6 |
| CA     | (                             | 76               | 5       | - 6        | 200         | 50,7             | 4     | 6       | 5.9   | 4       | 0       | 5.4 |
|        | (                             | ) 5              | 0       | 0          | 250         | 2                | 0     | 6.7     | 7     | 7.1     | 0       | 7   |
|        | (                             | 37               | 2       | 5          | 250         | 14.8             | 2.8   | 6,3     | 6.7   | 6.3     | 0       | 6   |

Una volta generato il file del verbale in Rtf con l'inserimentonel modello se previsto di tutte le segnalazioni inserite nel Consiglio di classe selezionato, questo viene automaticamente aperto con il programma eventualemente installato sul sistema per la gestione di tali file per le eventuali modifiche.

Contestualmente alla creazione, il sistema si predispone per inviare la bozza iniziale da modello del verbale anche per posta elettronica.

| 🦽 Imposta uten       | te nrocedura | Registro coordinatori                                                                                             |       |
|----------------------|--------------|----------------------------------------------------------------------------------------------------|-------|
| elezioni Avanzate    | E-Mail       |                                                                                                    |       |
| lasse                | Impostazioni | Messaggi collegati (0) Avanzate                                                                                   | _     |
| po Voti/Assenz       | Aggiungi de  | stinatari                                                                                                    | 8     |
|                      | To : 🛃       | 1 di1 ▶                                                                                                    |       |
| ttaglio              | L            | ☑ filippo.albertini@istruzione.it                                                                                 |       |
| 🖌 🖣 3 di 19 🕽        |              |                                                                                                    |       |
| roa Coanome          | Cc : 🛃       |                                                                                                    |       |
| 1                    | Bcc : 🛃      |                                                                                                    |       |
| 2                    | Allegati:    | R1 CC_130 30130301 004134 00003.#                                                                                 |       |
| 3                    | 1 file       | Hall 3cp120_20130301_034134_00002.m                                                                               |       |
| 4                    | TURD         |                                                                                                    |       |
| 6 1                  |              |                                                                                                    |       |
| 7                    | Oggetto:     | Scuola - Template verbale Consiglio di classe del 01/03/13                                                        |       |
| 8                    | lesto :      | Con la presente si invia il template del verbale del Consiglio di classe del giorno 01/03/13 creato il 01/03/2013 | ^ Tes |
| 9 1                  |              |                                                                                                    | to se |
| 10                   |              |                                                                                                    | empli |
| 12                   |              | Questo messaggio è stato generato da un sistema automatico, si prega di non rispondere.                           | 6     |
| 13                   |              | 1                                                                                                    | H     |
| 14                   |              |                                                                                                    |       |
| 15 1                 | Invia        |                                                                                                    |       |
|                      |              |                                                                                                    |       |
| 16                   |              |                                                                                                    |       |
| 16<br>17<br>18       |              |                                                                                                    | -     |
| 16<br>17<br>18<br>19 |              | л<br>Л                                                                                                    | *     |

## Documenti

## Consultazione documenti

Pagina 20 di 35

Dal menù Docenti → Consultazione documenti è possibile attivare la maschera di consultazione dei documenti di istituto (es. circolari, comunicazioni, verbali, ... ) resi disponibili :

| TIS - "Leo                        | onardo da Vin     | ici" - Ri | imini      |                |                              | Ute                                    | nte: Albertini Filippo |
|-----------------------------------|-------------------|-----------|------------|----------------|------------------------------|----------------------------------------|------------------------|
| Studenti 🕨                        | Docenti 🕨         | Manute    | enzione    | • ? •          |                              |                                        |                        |
|                                   |                   |           |            |                | Document                     | ti                                     |                        |
| Tipo docume<br>Anno               | 2012              | •         |            |                |                              |                                        |                        |
| Visualizza<br>Operazioni          | Tipo<br>documento | Anno      | Numero     | Data           | Oggetto                      |                                        | Annotazioni            |
| <u>Visualizza</u><br><u>Firma</u> | CIRCOLARI         | 2012      | 25         |                |                              |                                        |                        |
| <u>Visualizza</u><br>Letto        | CIRCOLARI         | 2012      | 24         |                |                              |                                        |                        |
| <u>Visualizza</u><br><u>Firma</u> | CIRCOLARI         | 2012      | 23         |                |                              |                                        |                        |
| <u>Visualizza</u><br>Letto        | CIRCOLARI         | 2012      | 22         |                |                              |                                        |                        |
| <u>Visualizza</u><br><u>Firma</u> | CIRCOLARI         | 2012      | 21         |                |                              |                                        |                        |
| <u>Visualizza</u><br><u>Firma</u> | CIRCOLARI         | 2012      | 20         |                |                              |                                        |                        |
| <u>Visualizza</u><br><u>Firma</u> | CIRCOLARI         | 2012      | 19         |                |                              |                                        |                        |
| <u>Visualizza</u><br>Firma        | CIRCOLARI         | 2012      | 18         |                | Same de samerentes           | age context or comparison have perfect |                        |
| D. Thomas and                     |                   |           | Studio Fil | ippo Albertini | - Cattolica (RN) © 2011-2012 | Portale ver. 1.8.4663 del 07/10/2012   | 00002 08/10/2012 17    |

Da tale pagina si visualizza il documento allegato e con Firma si notifica la propria presa visione del documento.

## Documenti didattici

Dal menù Docenti → Documenti didattici è possibile attivare la maschera di gestione dei documenti didattici archiviati dagli insegnanti e messi eventualmente a disposizione degli altri insegnanti e/o delle classi e/o degli studenti :

| 船 Studenti 🕨    | 👌 Docenti 🕨     | ≥ Questiona   | ri 🕨 🍯 Archivi 🕨 🎯 Gest         | ione 🕨 🤣 Operazioni 🕨 🍷     | Docume<br>Manutenzioni 🕨 🔞 ? 🕨 🛃 | <b>nti didattici</b><br>Fine |
|-----------------|-----------------|---------------|---------------------------------|-----------------------------|----------------------------------|------------------------------|
| Ricerca         |                 |               |                                 |                             |                                  |                              |
| Anno 2014       | lumero          | Тіро          | ✓ Classe                        | ✔ Docente                   | ✓ Visualizza                     |                              |
| Primo Pre       | c. 1 di 1 S     | ucc.          | Aggiungi Modifica Elimin        | a Salva Annulla Sta         | pa Invia email Invia nel blog    |                              |
| Anno 2014       | Numero 72       | Tipo          |                                 | ateria Materia non indicata |                                  | 2                            |
| Descrizione     | 3               | Comp          | biti per casa<br>biti in classe |                             |                                  |                              |
| Docente Cogn    | ome 2 Nome 2    | Progr         | ammazione consuntiva            |                             | 0 (4)                            |                              |
| Classe/i        | 5               | Progr<br>Ques | ammazione team<br>tionari       |                             | -                                |                              |
| Studente        | 6               | Verba         | ali                             |                             |                                  |                              |
| Files Nessun fi | le presente     |               | Opzioni                         |                             | ] Visibilità 🛛 🗸 🛽 🖌 🗸 🗸 🖉       |                              |
| Annotazioni     |                 |               |                                 |                             |                                  | 0                            |
| Recapiti        |                 |               |                                 |                             |                                  |                              |
| 120 A 120 A     | 🔾 Tipo filtro · | ·   7   5 [   | 🛛 - 🗟 - 🗏   🦓                   | g -                         |                                  | 500<br>500                   |
| Righe: 0        |                 |               |                                 |                             |                                  |                              |

Da tale pagina in (1) è possibile indicare la tipologia, in (3) la descrizione del documento, in (4) l'eventuale secondo docente della pubblicazione, in (5) le eventuali classi destinatarie, in (6) gli eventuali studenti specifici destinatari, in (8) regolarne la visibilità e in (7) dopo aver fatto salva è possibile fare l'upload del file.

Pagina 21 di 35

Il documento è visibile, anche in modalità docenti solo a quelli della classe indicata (se non è indicata la classe) non è visibile da nessuno. In nessun caso è visibile da tutti i docenti. Se non si mette nulla in classe/studente è visibile solo al docente che l'ha inserito dalla maschera di inserimento.

In Visibilità, se si vuole che i documenti siano visibili solo dai docenti, occorre mettere la visibilità a DOCENTI, altrimenti i documenti verrebbero visualizzzati anche dagli studenti :

| nvia email Invia nel      | 1 Timo Program | nmazione team | ✓ Materia Ma | iteria non indicata | ~          |      | 1 |
|---------------------------|----------------|---------------|--------------|---------------------|------------|------|---|
| Descrizione               |                |               |              |                     |            |      |   |
| Docente                   | ✓ 2° D         | ocente        |              |                     |            | . 0  |   |
| Classe/i (2AC); (2BC)     |                |               |              | 2AC;2               | BC         |      |   |
| itudente                  | 0              | Ĩ             |              |                     |            |      |   |
| iles 1 file: Programmazio | ne n 1.doc     | Opzi          | ioni         |                     | Visibilità |      |   |
|                           |                |               |              |                     | Tutti      | enti | ^ |
| 0 nnotamoni               |                |               |              |                     | Doce       | nti  | ~ |

Per quanto riguarda ad esempio invece le Programmazioni del Consiglio di classe che devono essere visibili a tutti i docenti di ciascun consiglio di classe ma NON a tutti i docenti della scuola occorre mettere come classe la classe del consiglio di classe e visibilità DOCENTI.

I documenti didattici sono poi visibili da tutti (studenti e docenti) da Studenti → Visualizzazione riepiloghi nelle voci *Programmi didattici* e *Documenti didattici*.

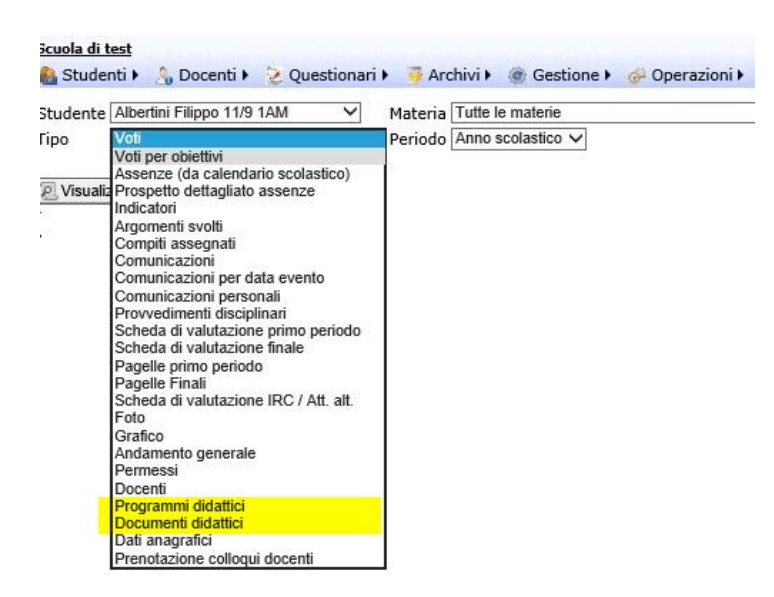

## Prenotazioni colloqui

## Visualizzazione colloqui prenotati

Dal menù Docenti →Colloqui è possibile accedere alla pagina di riepilogo delle prenotazioni di colloquio dove è possibile visualizzarle (1) e modificarne lo stato in Annullato se non è possibile accettare la prenotazione o Effettuato una volta svolto il colloquio :

| <u>Scuola (</u> | di test<br>denti 🕨 🤱     | Docenti                         | 🕨 🌛 Ques   | tiona | ri 🖡 🏽 🛞 G | estione 🕨 🌾  | 🖗 Operazi  | oni⊧ (           | Colloqui<br>🕖 ? 🕨 🚜 Fi | ne                          |             |                     |            | Utente: Ute         | nte 00012  |
|-----------------|--------------------------|---------------------------------|------------|-------|------------|--------------|------------|------------------|------------------------|-----------------------------|-------------|---------------------|------------|---------------------|------------|
| Data >          | = 🗸 02/09<br>1   🔎 1     | 1/2014                          | Visua      | lizza |            | • 🔳   🎳      | 13.        |                  |                        |                             |             |                     |            |                     |            |
| #               | Docente                  | Studente                        | Data       | Ora   | Stato      | Parente tipo | Cognome    | Nome             | Cellulare              | Email                       | Annotazioni | Data agg.           | Oper. agg. | Data ins.           | Oper. ins. |
| 2               | Cognome<br>12 Nome<br>12 | Albertini<br>Filippo<br>11/9 1D | 19/09/2014 | 4     | Prenotato  | Padre        | Albertini  | Filippo          | 3477163264             | filippo@filippoalbertini.it |             | 02/09/2014<br>15:52 | 11025      | 02/09/2014<br>15:52 | 11025      |
|                 |                          |                                 |            |       |            | 1            | Edit Form  |                  |                        |                             |             |                     |            | ×                   |            |
|                 |                          |                                 |            |       |            |              | Stato Pren | otato            |                        | 3 Inotazio                  | ni          |                     |            | 0                   |            |
|                 |                          |                                 |            |       |            |              | Ann        | ullato           |                        |                             |             |                     | Salva A    | nnulla              |            |
|                 |                          |                                 |            |       |            | L            | Effe       | ttuato           |                        |                             |             |                     |            |                     |            |
|                 |                          |                                 |            |       |            |              | Effe       | ituato<br>iotato |                        |                             |             |                     | 4          |                     |            |

Pagina 23 di 35

# Questionari (upd)

## Questionario (upd)

La definizione del questionario costruito in base alle domande da Questionari  $\rightarrow$  Gestione nella sezione domande :

| A Studenti b              | Docenti N 📴 Question:         | ari b 🦉 Archivi b 🎆   | Questionari -                 | Gestione               | oni 🕨 🔊 ? 🖢 🎜     | Fine                    | Uten                | e: Albertini I      | Filippo |
|---------------------------|-------------------------------|-----------------------|-------------------------------|------------------------|-------------------|-------------------------|---------------------|---------------------|---------|
| Studentry 2               | g bocchur 2 question          |                       | destioner @ operazi           | in the financial       | oni v 📵 . v 👼     | THE                     |                     |                     |         |
| Ricerca                   |                               |                       |                               |                        |                   |                         |                     |                     |         |
| Codice De:                | scrizione                     | Visualizz             | a                             |                        |                   |                         |                     |                     |         |
| Primo Prec.               | 1 di 5 Succ. Ultimo           | Aggiungi Modifica     | Elimina Salva Annul           | la Stampa              |                   |                         |                     |                     |         |
| Codice                    | 1 Visibilità                  | ~                     |                               |                        |                   |                         |                     |                     |         |
| Descrizione               | Cambio nome all'istit         | uto                   |                               |                        |                   | 0                       |                     |                     |         |
| Materia                   |                               |                       | ~                             |                        |                   |                         |                     |                     |         |
| Argomento                 |                               |                       |                               |                        |                   |                         |                     |                     |         |
| Modulo didattico          |                               |                       |                               |                        |                   |                         |                     |                     |         |
| Proprietario              | Albertini Filippo             |                       | 0000                          | )2                     |                   |                         |                     |                     |         |
| Allegati                  | Nessun file presente          |                       |                               |                        |                   |                         |                     |                     |         |
| Domande Ass               | egnazioni                     |                       |                               |                        |                   |                         |                     |                     |         |
| Taa                       | Importa                       |                       |                               |                        |                   |                         |                     |                     |         |
| Righe: 1                  | Tipo filtro - V               | ovo   🦈 🛄 -   🔩       | • 🖩   🐉   词 •                 |                        |                   |                         |                     |                     |         |
| #                         | Prog. Domanda (da elenco)     | Domanda Domanda tip   | o Domanda valori ammessi      | Domanda obbligatorio   | Risposta corretta | Domanda files           | Griglia valutazione | Data agg.           | Oper. a |
| Modifica Elimina<br>Files | 1 Cambio nome<br>all'istituto |                       |                               |                        |                   | Nessun file<br>presente |                     | 18/05/2015<br>19:56 | 00002   |
|                           |                               | Studio Filippo Albert | ini - Cattolica (RN) © 2011-2 | 2016 Portale ver. 1.8. | 5864 del 21/01/20 | 16                      | 000                 | 02 21/01/20         | 16 38   |

E' possibile selezionare le domande da elenco, ovvero quelle già impostate in Questionari  $\rightarrow$  Domande altrimenti è possibile anche indicare direttamente i dati della domanda nella riga di dettaglio.

|                                 |                       | Quest                      | ionari - Gestione    |                 |                   |                         | Utente: Albertin    | Filippo           |
|---------------------------------|-----------------------|----------------------------|----------------------|-----------------|-------------------|-------------------------|---------------------|-------------------|
| 🚷 Studenti 🕨 🚴 Docenti 🕨 😒 Qu   | estionari 🕨 🎯 Arch    | ivi 🕨 🎲 Gestione 🕨         | 🧬 Operazioni 🕨 🍪     | Documenti 🕨     | 🐻 Manutenzi       | oni 🕨 🔞 ? 🕨             | Fine                |                   |
| Ricerca                         |                       |                            |                      |                 |                   |                         |                     |                   |
| Codice Descrizione              |                       | Visualizza                 |                      |                 |                   |                         |                     |                   |
| Primo Prec. 1 di 6 Succ.        | Ultimo Aggiungi M     | odifica Elimina Sa         | va Annulla Stam      | pa              |                   |                         |                     |                   |
| 0.11 A 375-31-                  | Edit Form             |                            |                      |                 | ×                 |                         |                     |                   |
| Jodice 1 Vision                 | Prog.:                | 1                          |                      |                 |                   | A                       |                     |                   |
| Descrizione                     | Domanda (da elenco):  | Cambio nome all'istituto   |                      |                 | ~                 | 0                       |                     |                   |
| Aateria                         | Domanda:              |                            |                      |                 | ~                 |                         |                     |                   |
| Argomento                       |                       |                            |                      |                 | ~                 |                         |                     |                   |
| fodulo didattico                |                       |                            |                      |                 |                   |                         |                     |                   |
| Proprietario Albertini Filippo  | Domanda tipo:         |                            | Domanda valori am    | messi:          |                   |                         |                     |                   |
| Allegati Nessun file presente   | Domanda obbligatorio. |                            | Kisposta peso.       |                 |                   |                         |                     |                   |
| Domando Accognazioni            | Risposta corretta.    |                            |                      |                 | ^                 |                         |                     |                   |
| Assegnation                     |                       |                            |                      |                 | ~                 |                         |                     |                   |
| Tag Importa                     | Griglia valutazione:  |                            | ~                    |                 | _                 |                         |                     |                   |
| Righe: 1   🔎 Tipo filtro 👻 🏹    |                       |                            |                      |                 | Salva Annulla     |                         |                     |                   |
| # Prog. Domanda (da elenco) Dom | anda Domanda tipo     | Domanda valori ammessi     | Domanda obbligatorio | Risposta peso   | Risposta corretta | Domanda files           | Griglia valutazione | Data agg          |
| 1 Cambio nome<br>all'istituto   |                       |                            |                      |                 |                   | Nessun file<br>presente |                     | 18/05/20<br>19:56 |
| 1                               | Studio Filippo /      | Albertini - Cattolica (RN) | © 2011-2016 Portale  | ver. 1.8.5963 d | el 29/04/2016     |                         | 00002 02/05/2       | 016 38            |
|                                 |                       |                            |                      |                 |                   |                         | e,                  | 100% -            |

## Assegnazioni questionari

L'assegnazione del questionario viene fatta ai singoli utenti o a gruppi da assegnazioni :

| Ricerca          |              |         |                  |                |                            |          |                                                                                                    |            |        |               |              |                     |            |                     |      |
|------------------|--------------|---------|------------------|----------------|----------------------------|----------|----------------------------------------------------------------------------------------------------|------------|--------|---------------|--------------|---------------------|------------|---------------------|------|
| Codice De        | escrizione   |         |                  | Visualizz      | a                          |          |                                                                                                    |            |        |               |              |                     |            |                     |      |
| Primo Prec.      | 1 di 5 g     | Succ.   | Ultimo Aggiungi  | Modifica       | Elimina Salva A            | nnulla S | and the second second s |            |        |               |              |                     |            |                     |      |
| odice            | 1            | Visil   | oilità           | ~              |                            |          |                                                                                                    |            |        |               |              |                     |            |                     |      |
| escrizione       | Cambio n     | ome al  | l'istituto       |                |                            |          |                                                                                                    |            |        |               |              | $\hat{}$            |            |                     |      |
| lateria          |              |         |                  |                | $\sim$                     |          |                                                                                                    |            |        |               |              |                     |            |                     |      |
| rgomento         |              |         |                  |                |                            |          |                                                                                                    |            |        |               |              |                     |            |                     |      |
| fodulo didattico | ,            |         |                  | Edit Form      |                            |          |                                                                                                    |            |        |               |              | ×                   |            |                     |      |
| oprietario       | Albertini Fi | lippo   |                  | Da data        | 01/04/2015                 |          | V 4                                                                                                    | A data     | 01     | /04/2015      |              | ~                   |            |                     |      |
| llegati          | Nessun file  | present | e                | Classe         |                            |          | ⊻ t                                                                                                    | Jtenti     | GF     | UPPO:DOCEN    | TI;GRUPPO:ST | JDENTI              |            |                     |      |
| Domando Ac       | innite and   |         |                  | Studenti       |                            |          | 1                                                                                                    | Гіро       |        |               |              | ~                   |            |                     |      |
| Domanac Ad       | Acgination   |         |                  | Tipo valore    |                            |          |                                                                                                    | Modificab  | ile    |               |              |                     |            |                     |      |
| Righe: 1   🔎     | Tipo filtro  | •   V   | 🗋 🗅 Nuovo 🗏 🦈    |                |                            |          |                                                                                                    |            |        |               | Salva        | Annulla             |            |                     |      |
| # Da data        | A data       | Classe  | Utenti           |                |                            | Studenti | Des. s                                                                                                    | studenti   | Tipo   | Tipo valore   | Modificabile | Data agg.           | Oper. agg. | Data ins.           | Oper |
| 01/04/2015       | 01/04/2015   |         | GRUPPO:DOCENTI;G | RUPPO:STUDE    | NTI;GRUPPO:GESTIONE;       |          |                                                                                                    |            |        |               |              | 09/06/2015<br>10:42 | 00002      | 18/05/2015<br>19:53 | 0000 |
|                  |              |         | cu.d             |                |                            |          | <b>0</b>                                                                                                    |            |        |               |              |                     |            | 24/04/2016          | - 20 |
| /                |              |         | Studio           | Filippo Albert | tini - Cattolica (RN) © 20 | 11-2016  | Porta                                                                                                    | le ver. 1. | 8.586- | # del 21/01/2 | 016          |                     | 00002      | 21/01/2016          | 38   |

Nell'assegnazione si indica il periodo; è anche possibile indicare come tipo Ordine casuale per proporre le domande in ordine casuale.

#### Domande

Dal menù Questionari → Domande è possibile impostare la definizione delle domande da utilizzare eventualmente nei questionari :

| fi Edit Form      |                                                                                                    |                                                                                                |                                                                                                    | X                                                                                                    |                                                                                                    | _                                                                                                    |
|-------------------|----------------------------------------------------------------------------------------------------|------------------------------------------------------------------------------------------------|----------------------------------------------------------------------------------------------------|----------------------------------------------------------------------------------------------------|----------------------------------------------------------------------------------------------------|----------------------------------------------------------------------------------------------------|
| Descrizione       | Cambio nome all'istituto                                                                              |                                                                                                |                                                                                                    | a corretta                                                                                                    | Files                                                                                                    | C                                                                                                    |
| Testo             | Ritieni sia opportuno <b>cambiare</b> la denominazio                                                  | one dell' Istituto                                                                             | 2                                                                                                    | $\widehat{}$                                                                                                    | Nessun<br>file                                                                                                    | 0                                                                                                    |
| Materia<br>Tipo   | Tutte le materie                                                                                      | Tag<br>Valori ammessi                                                                          | Si:No                                                                                                    |                                                                                                    | presente                                                                                                    | 2                                                                                                    |
| Argomento         |                                                                                                    | Obbligatorio                                                                                   | s                                                                                                    |                                                                                                    | Nessun<br>file<br>presente                                                                                                    | 1                                                                                                    |
| Risposta corretta |                                                                                                    | VISIDIIILA                                                                                     | L                                                                                                    | 0                                                                                                    | Nessun<br>file<br>presente                                                                                                    | 3                                                                                                    |
|                   |                                                                                                    |                                                                                                | Salva An                                                                                                    | nulla                                                                                                    |                                                                                                    | _                                                                                                    |
|                   |                                                                                                    |                                                                                                | 1 8 5864 dal 21/01/2016                                                                                                    | 00003 34/                                                                                                    | 01/2016                                                                                                    |                                                                                                    |
|                   | fi Edit Form<br>a Descrizione<br>Testo<br>Materia<br>Tipo<br>Argomento<br>Utenti<br>Risposta corretta | f Edit Form  Edit Form  Testo  Materia  Tipo Valore scelto  Argomento Utenti Risposta corretta | fi Edit Form Descrizione Cambio nome all'istituto Descrizione Cambio nome all'istituto Testo Materia Tutte le materie  Tipo Valore scelto  Vulori ammessi Argomento  Utenti Risposta corretta | Edit Form         Descrizione       Cambio nome all'istituto         Testo       Ribeni sia opportuno <b>cambiare         Materia       Tutte le materie         Tipo       Valore scelto         Argomento       Obbligatorio         Utenti       Visibilità         Risposta corretta       Salva An</b> | Edit Form       Image: Cambio nome all'situto         a Descrizione       Cambio nome all'situto         Testo       Ritieni sia opportuno <b>cambiare</b> la denominazione dell' Istituto ?         Materia       Tutte le materie       Image: Tag         Tipo       Valore scelto       Valori ammessa         Argomento       Obbligatorio       S         Utenti       Visibilità       Image: Sizika Annulla | f       Edit Form       X         p Descrizione       Cambio nome all'istituto       a corretta       Files         Testo       Ritieri sia opportuno <b>cambiare       X       Nessun       Nessun         Materia       Tutte le materie       Y       Tag       Nessun       Nessun         Argomento       Obbligatorio       S       X       Nessun       Nessun         Utenti       Visibilità       Y       Nessun       Nessun       Nessun         Risposta corretta       Salva Annulla       Salva Annulla       X       Nessun       Nessun</b> |

## Compilazione questionario (upd)

La compilazione del questionario avviene da Questionari →Questionario nel periodo di apertura del questionario per i profili assegnati :

Pagina 25 di 35

|                           |       | Questionari - Com                                                                                                | pilazione     |                     |                  | Utente:       |           |     |
|---------------------------|-------|----------------------------------------------------------------------------------------------------|---------------|---------------------|------------------|---------------|-----------|-----|
| 🚷 Studenti 🕨 🤱 Do         | centi | 🕨 这 Questionari 🕨 🎲 Gestione 🕨 🧬 Operazioni 🕨 🌄 Mai                                                              | nutenzioni 🕨  | 🔞 ? 🕨 🋃 Fine        |                  |               |           |     |
|                           |       | Questionari ass                                                                                                  | egnati        |                     |                  |               |           |     |
| Righe: 3   🔎 Tipo fil     | tro 🗸 | 🗸   🛸 🔲 •   🌺 • 🞚   🎲   🖻 •                                                                                      |               |                     |                  |               |           |     |
| Operazioni                | Id    | Descrizione                                                                                                    | Allegati      | Data apertura       | Data chiusura    | Data consegna | Consegn   | ati |
| Compila 1                 | 1     | Cambio nome all'istituto                                                                                         |               | 19/04/2016 00:00    | 19/04/2016 20:00 |               |           | 1   |
| Visualizza Email risposte | 2     | and the second second second second second second second second second second second second second second second |               |                     |                  |               |           |     |
| Visualizza Email risposte | 1     |                                                                                                    |               |                     |                  |               |           |     |
|                           |       | Studio Filippo Albertini - Cattolica (RN) © 2011-201                                                             | 5 Portale ver | 1.8.5946 del 12/04/ | 2016             | 00002 1       | 9/04/2016 | 39  |
| <                         |       |                                                                                                    |               |                     |                  |               |           | >   |
|                           |       |                                                                                                    |               |                     |                  |               | 🔍 100%    | •   |

Se è indicato nel questionario uno o più allegati, questi sono scaricabili dalla griglia; I file associati alle domande vengono visualizzati agli utenti al momento della compilazione.

Cliccando il bottone "Compila" (1) si apre la pagina per la compilazione del questionario:

| 🚳 Studenti 🕨 🚴 Docenti 🕨 这 Questionari 🕨 🎯 Gestione 🕨 🥔 Operazioni 🕨 📆 Manutenzioni 🕨 🔞 ? 🕨 🚚 Fine | Utente: Albertini Filippo |
|----------------------------------------------------------------------------------------------------|---------------------------|
| Compilazione questionario                                                                          |                           |
| Cambio nome all'istituto<br>Questionario iniziato il 19/04/2016 alle 14:55                         |                           |
| Domanda 1 di 1<br>Indietro Salva Consegna                                                          |                           |
| Xitieni sia opportuno cambiare la denominazione ?                                                  |                           |
| lisposta.<br>▼                                                                                     |                           |
| Riepilogo                                                                                          |                           |
|                                                                                                    |                           |
|                                                                                                    |                           |
|                                                                                                    |                           |
|                                                                                                    |                           |
| Studio Filippo Albertini - Cattolica (RN) © 2011-2016 Portale ver. 1.8.5946 del 12/04/2016         | 00002 19/04/2016 39-2     |
|                                                                                                    | € 100% +                  |

Premendo il bottone "Consegna" si consegna il questionario.

Cliccando il bottone "Riepilogo" si apre una griglia con il riepilogo delle domande e risposte date.

#### Risposte questionario (upd)

E' possibile verificare e gestire le singole risposte ai questionari da Questionari → Gestione risposte cliccando in dettaglio sui questionari compilati :

|                           |                         |                                        | Gestione risposte                                                                                                |                                     |                     |               | Utente: Albe                                   | rtini Fili                   |
|---------------------------|-------------------------|----------------------------------------|----------------------------------------------------------------------------------------------------|-------------------------------------|---------------------|---------------|------------------------------------------------|------------------------------|
| Studenti 🕨 🧏 Doi          | centi 🕨 浸 Question      | iari 🕨 🎲 Gestione 🕨 🧽 Oper             | razioni 🕨 📆 Manutenzioni 🕨 🔞 ? 🕨                                                                                 | 🔄 Fine                              |                     |               |                                                |                              |
| astionario                |                         | ✓ Da data 01/0                         | 9/2015 Visualizza                                                                                                |                                     |                     |               |                                                |                              |
| ghe: 37   🔎 Tipo          | filtro -   🏹   🥩        | 🔲 •   💁 • 🔠   🦣   🖻                    | - Esporta                                                                                                    |                                     |                     |               |                                                |                              |
|                           | Id questionario         | Descrizione                            | Utente                                                                                                    | Compilato il                        | Consegnato il       | Data apertura | a Data d                                       | :hiusura                     |
| ttaglio Elimina consegna  | <u>a</u> 6              | 5                                      | and the second second second second second second second second second second second second second second second | 03/02/2016 11:04                    | 03/02/2016 13:04    | 03/02/2016    | 03/02                                          | /2016                        |
| ttaglio Elimina consegna  | <u>a</u> 6              | 5                                      |                                                                                                    | 03/02/2016 11:03                    | 03/02/2016 13:01    | 03/02/2016    | 03/02                                          | /2016                        |
| ttaglio Elimina consegna  | a 6                     | 5                                      |                                                                                                    | 03/02/2016 11:03                    | 03/02/2016 13:17    | 03/02/2016    | 03/02                                          | /2016                        |
| ettaglio Elimina consegna | a 6                     | 5                                      |                                                                                                    | 03/02/2016 11:03                    | 03/02/2016 13:12    | 03/02/2016    | 03/02,                                         | /2016                        |
| ettaglio Elimina consegna | a (                     | 5                                      |                                                                                                    | 03/02/2016 11:05                    | 03/02/2016 12:58    | 03/02/2016    | 03/02                                          | /2016                        |
| ettaglio Elimina consegna | a (                     | 5                                      |                                                                                                    | 03/02/2016 11:06                    | 03/02/2016 13:13    | 03/02/2016    | 03/02                                          | /2016                        |
| ettaglio Elimina consegna | a 6                     | 5                                      |                                                                                                    | 03/02/2016 12:56                    | 03/02/2016 13:01    | 03/02/2016    | 03/02                                          | /2016                        |
|                           |                         | Qı                                     | estionario id<br>Utente:                                                                                         |                                     |                     |               |                                                |                              |
| Risposte                  | filtra - 🔽 🖄            | □                                      | 1.2                                                                                                    |                                     |                     |               |                                                |                              |
| rugne. o po npo           | 11110 · V / 🧐           |                                        |                                                                                                    |                                     |                     |               |                                                |                              |
| # Pro                     | n Domanda               | Risposta                               |                                                                                                    |                                     | 1122 200            | Uner and      | Data inc                                       | Oner in                      |
| # Pro                     | ig Domanda              | Risposta                               |                                                                                                    |                                     | Data agg.           | Oper. agg.    | Data ins.                                      | Oper. in                     |
| # Pro                     | 1 Domanda               | Risposta<br>quaimca province.ivome     |                                                                                                    |                                     | 03/02/2016<br>13:01 | 01699         | 03/02/2016<br>12:56                            | Oper. ir<br>01699            |
| # Prc                     | 1 occupation classional | Quaimca Province.nome<br>Studio Filipp | o Albertini - Cattolica (RN) © 2011-2016 P                                                                       | ortale ver. 1.8.5946 del 12/04/2016 | 03/02/2016<br>13:01 | 01699         | Data ins.<br>03/02/2016<br>12:56<br>00002 19/0 | Oper. ir<br>01699<br>04/2016 |

E' possibile esportare le risposte premendo il bottone Esporta (1).

Pagina 26 di 35

Nel file generato è presente una colonna Esito che viene valorizzata solo se è indicata qual'è la risposta corretta nel questionario e il tipo di domanda è a valore scelto: se la risposta data è giusta contiene OK, altrimenti KO.

## Griglie valutazione (upd)

Dal menù Questionari → Griglie valutazione è possibile inserire le griglie di valutazione per gestire una serie di criteri di valutazione per ogni singola risposta dell'elaborato; ad esempio dato un esercizio da sviluppare il punteggio relativo alla forma, alla correttezza e alla struttura.

Cliccando il bottone Nuovo (1) si inseriscono nuove griglie di valutazione.

|              |                  |                                |                                    |                                                                                                    | _                                  |                                            |                                 |                    |            |
|--------------|------------------|--------------------------------|------------------------------------|----------------------------------------------------------------------------------------------------|------------------------------------|--------------------------------------------|---------------------------------|--------------------|------------|
| Studenti 🕨 🤰 | 👆 Doce           | anti 🕨 🔀 Questiona             | ri 🕨 🍜 Archi                       | ivi 🕨 🎲 Gestion                                                                                                    | e 🕨 🧀 O                            | perazioni 🕨 🥰 Do                           | cumenti 🕨 🐻 Manu                | tenzioni 🕨 🔞 ? 🕨 🍕 | Fine       |
| escrizione   |                  | Visua                          | lizza                              |                                                                                                    |                                    |                                            |                                 |                    |            |
| ighe: 1   🔎  | Tipo filtr       | • •   🏹   🗅 Nuovo              | 13 🔟 -                             | • 🔄 • 🔳 🗆                                                                                                    | 010                                | •                                          |                                 |                    |            |
|              | Id               | Descrizione                    |                                    |                                                                                                    | Peso                               | Data agg.                                  | Oper. agg.                      | Data ins.          | Oper. ins. |
| Modifica     | 1                | Sviluppo programmi terz        | e informatica                      |                                                                                                    | 0,5                                | 11/01/2016 10:58                           | 00002                           | 11/01/2016 10:58   | 00002      |
| Nettaglio    | Tipo fi          | itro - V D Nuo                 | vo   💈 🔲                           | - 🗟 - 🗐                                                                                                    | 🐉   🖻                              | 1 -                                        |                                 |                    | ]          |
| Dettaglio    | Tino fi          |                                |                                    |                                                                                                    | 1.24 1.77                          | 1 -                                        |                                 |                    |            |
| Righe: 0   , | Tipo fi<br>Desci | iltro 🗸   🔽   🗋 Nuo<br>rizione | vo   🤣 🛄<br>Prog                   | • 🔂 • 🗐                                                                                                    | Data agg.                          | • Oper                                     | agg.                            | Data ins.          | Oper. ins. |
| Righe: 0   P | Tipo fi<br>Desci | iltro 🛛 🗸   🗋 Nuo<br>rizione   | vo 🛛 🦈 🛄<br>Prog                   | ▼ 🛐 ▼ 🎚<br>Peso                                                                                                    | Data agg.<br>No data               | • Oper                                     | agg.                            | Data ins.          | Oper. ins. |
| Righe: 0   P | Tipo fi<br>Desc  | iltro →   文   □ Nuơ<br>rizione | vo 🛛 🤣 🛄<br>Prog                   | ▼ interview v termination v termination v t | Data agg.<br>No data               | • Oper                                     | agg.                            | Data ins.          | Oper, ins. |
| Righe: 0   P | Tipo fi<br>Desci | iltro ↓ 🏹   🗋 Nuo<br>rizione   | vo Studio Filippo d                | Peso                                                                                                    | Data agg.<br>No data               | Oper<br>to display                         | agg.                            | Data ins.          | Oper. ins. |
| Righe: 0     | Tipo fi<br>Desci | iltro →   文   D <sub>Nuo</sub> | vo 🤣 💷<br>Prog<br>Studio Filippo J | Peso                                                                                                    | Data agg.<br>No data<br>(RN) © 201 | • Oper<br>to display<br>1-2016 Portale ver | agg.<br>. 1.8.5963 del 29/04/20 | Data ins.          | Oper. ins. |

Per ogni riga è possibile visualizzare il dettaglio cliccando il bottone Dettaglio (1). Nella griglia in basso è possibile indicare il dettaglio della griglia di valutazione; per inserire una riga nel dettaglio premere il bottone Nuovo (2):

| he: 1   🔎                                                              | Tipo filt                       |                                                           | <br>≥          | 🚵 • 🗐                                     | 1            | •                |                              |                             |                                 |                              |
|------------------------------------------------------------------------|---------------------------------|-----------------------------------------------------------|----------------|-------------------------------------------|--------------|------------------|------------------------------|-----------------------------|---------------------------------|------------------------------|
|                                                                        | Id                              | Descrizione                                               |                |                                           | Peso         | Data agg.        | Oper.                        | agg.                        | Data ins.                       | Oper. ins.                   |
| Modifica                                                               | 1                               | Sviluppo programmi terze info                             | ormatica       |                                           | 0,5          | 11/01/2016 10:58 | 0000                         | 2                           | 11/01/2016 10:58                | 00002                        |
| Vettaglio<br>Righe: 3   🔎                                              | Tipo f                          | iltro -   7   🗅 Nuovo                                     | Dettaglio gri  | iglia valutazio                           | one id 1 - S | Sviluppo progran | ımi terze infor              | matica                      |                                 |                              |
| ettaglio                                                               | Tipo f                          | D<br>iltro →   ▽   □ Nuovo<br>rizione                     | Dettaglio gri  | iglia valutazio                           | one id 1 - S | Sviluppo progran | oper. agg.                   | matica<br>Data ir           | 15.                             | Oper. ins.                   |
| Pettaglio<br>Righe: 3   $ hofModifica Elimina$                         | Tipo f<br>Desc<br>Inde          | D<br>iltro →   ▽   □ Nuovo<br>rizione<br>ntazione         | Prog           | iglia valutazio                           | one id 1 - S | Sviluppo progran | Oper. agg.<br>00002          | Data ir<br>11/01/           | ıs.<br>2016 10:58               | Oper. ins.<br>00002          |
| Dettaglio<br>Righe: 3   D<br>F<br>Modifica Elimina<br>Modifica Elimina | Tipo f<br>Desc<br>Inde<br>Risol | I)<br>filtro →   ▽   □ Nuovo<br>rizione<br>ntazione<br>to | Prog<br>1<br>2 | iglia valutazio<br>Peso E<br>0,4 1<br>0 1 | one id 1 - S | Sviluppo program | Oper. agg.<br>00002<br>00002 | Data ir<br>11/01/<br>11/01/ | is.<br>2016 10:58<br>2016 10:58 | Oper. ins.<br>00002<br>00002 |

## Assegnazione griglie valutazione (new)

Nella gestione dei questionari (menu Questionari  $\rightarrow$  Gestione) sulle domande è possibile assegnare una griglia di valutazione (1):

Pagina 27 di 35

|                                                                                                    | Doce                                        | nti 🕨 ≥ Questiona                                         | iri 🕨 🤴 A                                              | rchivi 🕨 🎲 G | estione ) & Operazio               | oni 🕨 🥰 Documenti    | 🕨 🍓 Manutena      | zioni 🕨 🔞 ? 🕨                                                                                  | Fine                                                              | a can i mppo                                                                  |
|----------------------------------------------------------------------------------------------------|---------------------------------------------|-----------------------------------------------------------|--------------------------------------------------------|--------------|------------------------------------|----------------------|-------------------|------------------------------------------------------------------------------------------------|-------------------------------------------------------------------|-------------------------------------------------------------------------------|
| Ricerca                                                                                                    |                                             |                                                           |                                                        |              |                                    |                      |                   |                                                                                                |                                                                   |                                                                               |
| Codice                                                                                                    | scrizione                                   |                                                           |                                                        | Visualizza   | ]                                  |                      |                   |                                                                                                |                                                                   |                                                                               |
| Primo Prec.                                                                                                 | 4 di (                                      | 5 Succ. Ultimo                                            | Aggiungi                                               | Modifica Eli | *X<br>mina Salva Annull            | a Stampa             |                   |                                                                                                |                                                                   |                                                                               |
| Codice                                                                                                    | 4                                           | Visibilità Sol                                            | lo proprieta                                           | io 🗸         |                                    |                      |                   |                                                                                                |                                                                   |                                                                               |
| Descrizione                                                                                                 | Prova                                       | valutazione                                               |                                                        |              |                                    |                      |                   | 0                                                                                              |                                                                   |                                                                               |
| Materia                                                                                                    |                                             |                                                           |                                                        |              | $\sim$                             |                      |                   |                                                                                                |                                                                   |                                                                               |
| Argomento<br>Madula didattiaa                                                                               |                                             |                                                           |                                                        |              |                                    |                      |                   |                                                                                                |                                                                   |                                                                               |
| Proprietario                                                                                                | Albert                                      | ini Filippo                                               |                                                        |              | 0000                               | 2                    |                   |                                                                                                |                                                                   |                                                                               |
| Allegati                                                                                                    | Noceu                                       | - Cla annuala                                             |                                                        |              |                                    |                      |                   |                                                                                                |                                                                   |                                                                               |
| ancgau                                                                                                    | 110000                                      | n nie presente                                            |                                                        |              |                                    |                      |                   |                                                                                                |                                                                   |                                                                               |
| Domande Ass                                                                                                 | egnazior                                    | i nile presente                                           |                                                        |              |                                    |                      |                   |                                                                                                |                                                                   |                                                                               |
| Domande Ass<br>Tag                                                                                          | egnazior                                    | ii<br>mporta                                              |                                                        |              | _                                  |                      |                   |                                                                                                |                                                                   |                                                                               |
| Domande Ass<br>Tag<br>Righe: 3                                                                              | egnazior                                    | ii<br>mporta<br>Itro •   🏹   🗋 Nuo                        | ivo   🕏                                                |              |                                    |                      |                   |                                                                                                |                                                                   |                                                                               |
| Domande     Ass       Tag     Righe: 3       #                                                              | egnazior<br>I<br>Tipo fi<br>Prog.           | ii<br>mporta<br>Itro •   7   🗅 Nuo<br>Domanda (da elenco) | ovo 😂<br>Domanda                                       | Domanda tipo | Domanda valori ammessi             | Domanda obbligatorio | Risposta corretta | Domanda files                                                                                  | Griglia valutazione                                               | Data agg.                                                                     |
| Tag<br>Righe: 3<br>Modifica Elimina<br>Files                                                                | egnazior<br>l<br>Tipo fi<br>Prog.<br>1      | ii<br>mporta<br>Itro →   文   D Nuo<br>Domanda (da elenco) | ovo 🗇<br>Domanda<br>Prima<br>domanda                   | Domanda tipo | Domanda valori ammessi             | Domanda obbligatorio | Risposta corretta | Domanda files<br>Nessun file<br>presente                                                       | Griglia valutazione<br>Sviluppo<br>programmi terze<br>informatica | Data agg.<br>1/01/2016<br>11:37                                               |
| Tag     Ass       Tag     Righe: 3       #     Modifica Elimina<br>Files       Modifica Elimina<br>Files    | egnazior<br>Tipo fi<br>Prog.<br>1           | ii mporta<br>Itro →   ♥   □ Nuc<br>Domanda (da elenco)    | Domanda<br>Prima<br>domanda<br>Seconda<br>domanda      | Domanda tipo | III   100 - Domanda valori ammessi | Domanda obbligatorio | Risposta corretta | Domanda files<br>Nessun file<br>presente<br>Nessun file<br>presente                            | Griglia valutazione<br>Sviluppo<br>programmi terze<br>informatica | Data agg.<br>1/01/2016<br>11:37<br>11/01/2016<br>12:54                        |
| Domande Ass<br>Tag<br>Righe: 3<br>#<br><u>Modifica Elimina</u><br>Eiles<br><u>Modifica Elimina</u><br>Eiles | egnazior<br>Tipo fi<br>Prog.<br>1<br>2<br>3 | i i i i i i i i i i i i i i i i i i i                     | Domanda<br>Prima<br>domanda<br>Seconda<br>domanda      |              | Domanda valori ammessi             | Domanda obbligatorio | Risposta corretta | Domanda files<br>Nessun file<br>presente<br>Nessun file<br>presente<br>Nessun file<br>presente | Griglia valutazione<br>Sviluppo<br>programmi terze<br>informatica | Data agg.<br>1/01/2016<br>11:37<br>11/01/2016<br>12:54<br>12/01/2016<br>18:56 |
| Domande Ass<br>Tag<br>Righe: 3 P<br>#<br>Modifica Elimina<br>Elles<br>Modifica Elimina<br>Elles             | egnazior<br>Tipo fi<br>Prog.<br>1<br>2<br>3 | i i i i i i i i i i i i i i i i i i i                     | vo Solomanda<br>Prima<br>domanda<br>Seconda<br>domanda | Domanda tipo | Domanda valori ammessi             | Domanda obbligatorio | Risposta corretta | Domanda files<br>Nessun file<br>presente<br>Nessun file<br>presente<br>Nessun file<br>presente | Griglia valutazione<br>Sviluppo<br>programmi terze<br>informatica | Data agg.<br>1/01/2016<br>11:37<br>11/01/2016<br>12:54<br>12/01/2016<br>18:56 |

## Valutazioni (upd)

Dal menu Questionari → Valutazioni si gestiscono le valutazioni, dei questionari con visibilità "proprietario". Dopo aver selezionato il questionario (1)

| Journal Contraction                                         | 🖥 Docenti 🕨 法 Question                                                                                                    | iari 🕨 🦉                                         | 🖡 Archivi 🕨 🎲 Gestione 🕨                                                                                                    | Valutazion             | ii<br>oni 🕨 🥰 Documenti | Manutenzio                                                                                | oni 🕨 🔞 ?                                      | Utente: Alb                                                                               | ertini Filippo                                 |
|-------------------------------------------------------------|----------------------------------------------------------------------------------------------------|--------------------------------------------------|----------------------------------------------------------------------------------------------------|------------------------|-------------------------|-------------------------------------------------------------------------------------------|------------------------------------------------|-------------------------------------------------------------------------------------------|------------------------------------------------|
| estionario Prov                                             | ra valutazione                                                                                                    |                                                  | Studente                                                                                                    |                        | 2                       | Visualizza                                                                                | 3                                              |                                                                                           |                                                |
| ghe: 3   🔎 T                                                | Fipo filtro 🖌 🔽 🛛 🕏                                                                                                    | -                                                | a • 🗏   🦓   🖻 •                                                                                                    |                        |                         |                                                                                           |                                                |                                                                                           |                                                |
|                                                             | Domanda Pr                                                                                                    | rog G                                            | Griglia valutazione                                                                                                    |                        | Data agg.               | Oper. agg.                                                                                | Data in:                                       | s. I                                                                                      | Oper. ins.                                     |
| Dettaglio 4                                                 | Prima domanda                                                                                                    | 1 S                                              | Sviluppo programmi terze informa                                                                                                    | atica                  | 11/01/2016 11:37        | 00002                                                                                     | 11/01/2                                        | 2016 11:37                                                                                | 0002                                           |
| Dettaglio                                                   | Seconda domanda                                                                                                    | 2                                                |                                                                                                    |                        | 11/01/2016 12:54        | 00002                                                                                     | 11/01/2                                        | 2016 12:54                                                                                | 00002                                          |
| Dettaglio                                                   | Annotazioni                                                                                                    | 3                                                |                                                                                                    |                        | 12/01/2016 18:56        | 00002                                                                                     | 12/01/2                                        | 2016 18:56                                                                                | 00002                                          |
| Righe: 4   🔎                                                | Tipo filtro 🖌 🔽 🛛 🤧                                                                                                    |                                                  | 🗟 • 🗏   🎒   🗐 •                                                                                                    |                        |                         |                                                                                           |                                                |                                                                                           |                                                |
| Righe: 4   🔎                                                | Tipo filtro 🖌 🏹 🛛 参<br>Griglia valutazione                                                                                                    | <b></b>                                          | 💁 🔹 🞚   🐉   🥶 🔹                                                                                                    | Valutazione            | Valutazione annotazioni | Data agg.                                                                                 | Oper. agg.                                     | Data ins.                                                                                 | Oper. ins.                                     |
| Righe: 4   P<br>+<br>Modifica 5                             | Tipo filtro 🖌 🔽 🛛 🐔<br>Griglia valutazione<br>Sviluppo programmi terze inf                                                                                                    | formatica                                        | Griglia valutazione dettaglio                                                                                                    | Valutazione<br>0       | Valutazione annotazioni | Data agg.<br>12/01/2016 18:41                                                             | Oper. agg.<br>00002                            | Data ins.<br>11/01/2016 17:18                                                             | Oper. ins.<br>00002                            |
| Righe: 4   P<br>#<br><u>Modifica</u> 5<br><u>Modifica</u> 5 | Tipo filtro • 7 2                                                                                                    | formatica                                        | <ul> <li>Griglia valutazione dettaglio</li> <li>Indentazione</li> </ul>                                                                                                    | Valutazione<br>0<br>10 | Valutazione annotazioni | Data agg.<br>12/01/2016 18:41<br>12/01/2016 18:32                                         | Oper. agg.<br>00002<br>00002                   | Data ins.<br>11/01/2016 17:18<br>11/01/2016 17:18                                         | Oper. ins.<br>00002<br>00002                   |
| Righe: 4  <br>#<br><u>Modifica</u><br><u>Modifica</u>       | Tipo filtro v V S<br>Griglia valutazione<br>Sviluppo programmi terze inf<br>Sviluppo programmi terze inf<br>Sviluppo programmi terze inf                                        | formatica<br>formatica<br>formatica              | Criglia valutazione dettaglio<br>Indentazione<br>Risolto                                                                                                    | Valutazione<br>0<br>10 | Valutazione annotazioni | Data agg.<br>12/01/2016 18:41<br>12/01/2016 18:32<br>11/01/2016 17:18                     | Oper. agg.<br>00002<br>00002<br>00002          | Data ins.<br>11/01/2016 17:18<br>11/01/2016 17:18<br>11/01/2016 17:18                     | Oper. ins.<br>00002<br>00002<br>00002          |
| Righe: 4 P<br>Modifica<br>Modifica<br>Modifica<br>Modifica  | Tipo filtro • <b>V S</b><br>Griglia valutazione<br>Sviluppo programmi terze inf<br>Sviluppo programmi terze inf<br>Sviluppo programmi terze inf<br>Sviluppo programmi terze inf | formatica<br>formatica<br>formatica<br>formatica | Image: Second second second | Valutazione<br>0<br>10 | Valutazione annotazioni | Data agg.<br>12/01/2016 18:41<br>12/01/2016 18:32<br>11/01/2016 17:18<br>11/01/2016 17:18 | Oper. agg.<br>00002<br>00002<br>00002<br>00002 | Data ins.<br>11/01/2016 17:18<br>11/01/2016 17:18<br>11/01/2016 17:18<br>11/01/2016 17:18 | Oper. ins.<br>00002<br>00002<br>00002<br>00002 |

Pagina 28 di 35

## Indisponibilità lavorative (new)

## Inserimento e gestione richieste di indisponibilità lavorativa

Dal menù Gestione → Indisponibilità lavorative è possibile inserire le richieste di indisponibilità (permessi orari, ferie, ecc..). L'inserimento delle indisponibilità lavorative può avvenire dai profili appartenenti al gruppo DOCENTI, DIRIGENTI e ATA.

E' possibile inserire una nuova indisponibilità cliccando in (1) e inserendo poi la data (2), il tipo (3), se previsto la data di fine indisponibilità (4) e confermare l'indisponibilità con (6).

Nella sezione dei dettagli, se l'inserimento dell'indisponibilità è di un docente viene visualizzato il suo orario scolastico e, nel caso di un permesso orario, è possibile selezionale le singole ore richieste cliccando a fianco dell'ora e indicare le ore di possibili recuperi mettendo R in corrispondenza dell'ora proposta per il recupero.

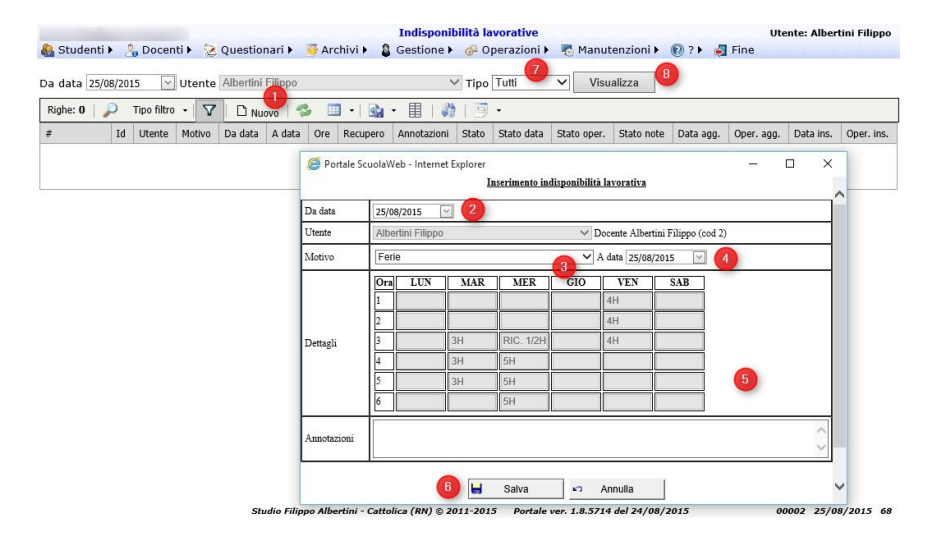

L'indisponibilità può essere stampata (2), modificata (1) o annullata (3) fino alla eventuale conferma/annullo da parte di un profilo appartenente al gruppo GESTIONE.

| 1 C. L. S. Martineza       | -                | - Martin             |                    |               |             |          | Indisponibilit | tà lavorativ | e      |            |             |       |
|----------------------------|------------------|----------------------|--------------------|---------------|-------------|----------|----------------|--------------|--------|------------|-------------|-------|
| 🚷 Studenti 🕨               | <mark>گ</mark> ( | Docenti 🕨            | 🔁 Que              | stionari 🕨    | 😽 Archivi 🕨 | 8        | Gestione 🕨 🌀   | 🄑 Operazio   | ni 🕨 🍕 | Manutenz   | zioni 🕨 🔞   | ? 🕨 🤞 |
| Da data 25/08/2            | 015              | Ut                   | ente Albe          | rtini Filippo |             | -        | ۲ <b>×</b>     | ipo Tutti    | ~      | Visualiz   | za          |       |
| Righe: 2                   | Tip              | o filtro 👻           |                    | Nuovo 🛛 🐾     | 6 💷 •       | <u>•</u> |                | <u> </u>     |        |            |             |       |
| •                          | 7                | Utente               | Motivo             | Da data       | A data      | Ore      | Recupero       | Annotazioni  | Stato  | Stato data | Stato oper. | Stato |
| Modifica Stampa<br>Annulla | 1                | Albertini<br>Filippo | Permesso<br>orario | 25/08/2015    | 25/08/2015  | 3,4      | MAR:2;MER:2;   |              |        |            |             |       |
| Modifica Stampa<br>Annulla | 2                | Albertini<br>Filippo | Ferie              | 25/08/2015    | 26/08/2015  |          |                |              |        |            |             |       |

Esempio di richiesta di permesso orario :

Pagina 29 di 35

| a data 25/08/   | 2015 | Ut        | e 😂 Portale Scuolav | /eb - Internet E | xplorer      | M   | odifica | indisponibili | ità lavorat | iva            |                 | - u | ~ | -  |
|-----------------|------|-----------|---------------------|------------------|--------------|-----|---------|---------------|-------------|----------------|-----------------|-----|---|----|
| #               | Id   | Utente    | Da data             | 25/08            | /2015        | ~]  |         |               |             |                |                 |     | - | D  |
| Modifica Stampa | 1    | Albertini | Utente              | Alber            | tini Filippo |     |         |               | ∨ Doo       | ente Albertini | Filippo (cod 2) |     |   | 2  |
| SUTUR           |      | Hillippo  | Motivo              | Perm             | nesso orar   | io  |         |               | ✓ A d       | ata 25/08/201  | 5 💉             |     |   | 00 |
|                 |      |           |                     | Ora              | LUN          | MAR | ι ]     | MER           | GIO         | VEN            | SAB             |     |   |    |
|                 |      |           |                     | 1                |              |     |         |               |             | 4H             |                 |     |   |    |
|                 |      |           |                     | 2                |              | R   |         | R             |             | 4H             |                 |     |   |    |
|                 |      |           | Dettagli            | 3                |              | 3H  | V       | RIC. 1/2H     |             | 4H             |                 |     |   |    |
|                 |      |           |                     | 4                |              | ЗH  | Z       | 5H            |             |                |                 |     |   |    |
|                 |      |           |                     | 5                |              | 3H  |         | 5H            |             |                |                 |     |   |    |
|                 |      |           |                     | 6                |              |     |         | 5H            |             |                |                 |     |   |    |
|                 |      |           | Annotazioni         |                  |              |     |         |               |             |                |                 | -   |   |    |
|                 |      |           |                     |                  |              |     | Salva   | <b>1</b> 0    | Annul       | a              |                 |     |   |    |

#### Esempio di richiesta di ferie :

| Righe: 2   🔎               | Tip | o filtro +           | VD                 | Medifica indisponibilità lavorativa |                                                       |     |     |           |        |         |     |  |                   |  |  |  |
|----------------------------|-----|----------------------|--------------------|-------------------------------------|-------------------------------------------------------|-----|-----|-----------|--------|---------|-----|--|-------------------|--|--|--|
| \$                         | Id  | Utente               | Motivo             | Da data 25/08/2015 🔍                |                                                       |     |     |           |        |         |     |  | 1                 |  |  |  |
| Modifica Stampa<br>Annulla | 1   | Albertini<br>Filippo | Permesso<br>orario | 2 <sup>2</sup> Utente               | Albertini Filippo V Docente Albertini Filippo (cod 2) |     |     |           |        |         |     |  |                   |  |  |  |
| Modifica Stampa<br>Annulla | z   | Albertini<br>Filippo | Ferie              | 2 Motivo                            | Ferie 🗸 A data 26/08/2015 🖂                           |     |     |           |        |         |     |  |                   |  |  |  |
|                            |     |                      |                    |                                     | Ora                                                   | LUN | MAR | MER       | GIO    | VEN     | SAB |  |                   |  |  |  |
|                            |     |                      |                    |                                     | 1                                                     |     |     |           |        | 4H      |     |  |                   |  |  |  |
|                            |     |                      |                    |                                     | 2                                                     |     |     |           |        | 4H      |     |  |                   |  |  |  |
|                            |     |                      |                    | Dettagli                            | 3                                                     |     | 3H  | RIC. 1/2H |        | 4H      |     |  |                   |  |  |  |
|                            |     |                      |                    |                                     | 4                                                     |     | 3H  | 5H        |        |         |     |  |                   |  |  |  |
|                            |     |                      |                    |                                     | 5                                                     |     | 3H  | 5H        |        |         |     |  |                   |  |  |  |
|                            |     |                      |                    |                                     | 6                                                     |     |     | 5H        |        |         |     |  |                   |  |  |  |
|                            |     |                      |                    | Annotazioni                         |                                                       |     |     |           |        |         |     |  | $\langle \rangle$ |  |  |  |
|                            |     |                      |                    |                                     |                                                       |     | H   | Salva     | s<br>N | Annulla |     |  |                   |  |  |  |

Pagina 30 di 35

# Controllo firme di lezione mancanti (new)

Le verifiche delle proprie firme di lezione mancanti possono essere fatte dal menù Operazioni  $\rightarrow$  Elaborazioni scegliendo Controllo firme mancanti per docente (1), cliccando Elabora (2), impostando il periodo (3) e cliccando su Ok (4) :

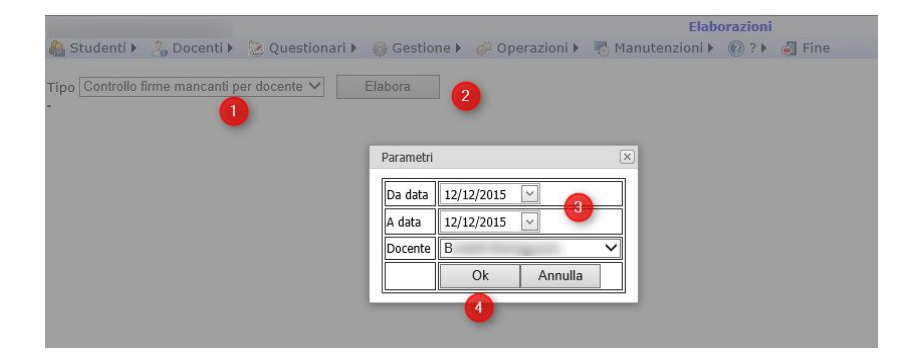

La verifica viene effettuata rispetto all'orario docenti presente per il docente nel momento della verifica per tutto il periodo selezionato.

Pagina 31 di 35

# Cruscotti (new)

Dal menù Manutenzioni→ Cruscotti è possibile visualizzare i cruscotti resi disponibili, quali ad esempio la classifica generale degli studenti, con la classifica distinta per biennio, triennio e singole specializzazioni :

| in Terrardi da d  |                            |                                                                                                    |                    |           |            | Utente: Albertini Filip |
|-------------------|----------------------------|----------------------------------------------------------------------------------------------------|--------------------|-----------|------------|-------------------------|
| tudenti 🕨 Docenti | <ul> <li>Manute</li> </ul> | nzione 🕨 ? 🕨                                                                                                    |                    |           |            |                         |
|                   |                            |                                                                                                    |                    |           |            |                         |
|                   |                            |                                                                                                    |                    |           |            |                         |
|                   |                            |                                                                                                    | Classifica         |           |            |                         |
|                   |                            |                                                                                                    |                    |           |            |                         |
|                   |                            | 1) Class                                                                                                    | sifica generale s  | studenti  |            | -                       |
|                   | Prog                       | Cognome                                                                                                    | Nome               | Classe    | Media_Voti |                         |
|                   | 1                          | THE OWNER OF THE OWNER OF THE OWNER OWNER OF THE OWNER OWNER OWNER OWNER OWNER OWNER OWNER OWNER OWNER OWNER OWNER OWNER OWNER OWNER OWNER OWNER OWNER OWNE | -                  |           | 8,66       |                         |
|                   | 2                          | I I I I I I I I I I I I I I I I I I I                                                                                                    |                    |           | 8,5        |                         |
|                   | 3                          | and the second second                                                                                                    |                    | T T       | 8,5        |                         |
|                   | 4                          | Ī                                                                                                    |                    | T T       | 8,34       |                         |
|                   | 5                          |                                                                                                    |                    | Ť T       | 8,29       |                         |
|                   | 6                          |                                                                                                    |                    | T T       | 8,29       |                         |
|                   | 7                          |                                                                                                    |                    | T T       | 8,26       |                         |
|                   | 8                          | States and a                                                                                                    |                    | Ť T       | 8,19       |                         |
|                   | 9                          |                                                                                                    |                    | 12 7      | 8,14       |                         |
|                   | 10                         | terra anno 1                                                                                                    |                    | T. 7      | 8.1        |                         |
|                   | 11                         | N                                                                                                    |                    | - T - T   | 8.08       |                         |
|                   | 12                         |                                                                                                    |                    |           | 8.06       |                         |
|                   | 13                         |                                                                                                    |                    |           | 8.02       |                         |
|                   | 14                         |                                                                                                    |                    | 1         | 7.99       |                         |
|                   | 15                         | the second second                                                                                                    |                    |           | 7 97       |                         |
|                   | 1 ** 1                     | Studio Filinno Albertin                                                                                                    | i Cattolica (PN) 6 | 2011 2012 | Portala    | i.                      |

Pagina 32 di 35

## Data Warehouse – Cubi Olap (new)

Dal menù Manutenzioni→ Data Warehouse – Cubi Olap è possibile effettuare delle analisi multidimensionali con il cubo selezionato fra quelli disponibili nell'elenco.

Analisi multidimensionale

# Gestione dati multidimensionali

Operazioni di restrizione (slice, dice) e aggregazione (drill-down, roll-up)

# Data Warehouse

Base dati multidimensionale

# Data Mart

Base dati multidimensionale specifica di un settore dell'azienda

# Business Intelligence

- Indicatori prestazionali KPI
- Cruscotti aziendali (Dashboard)

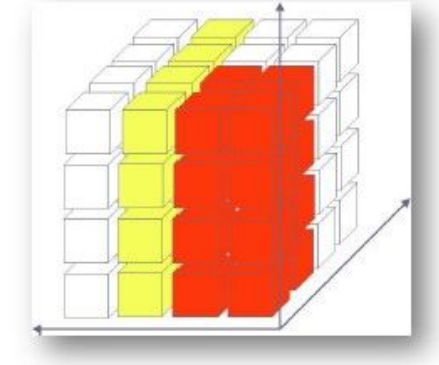

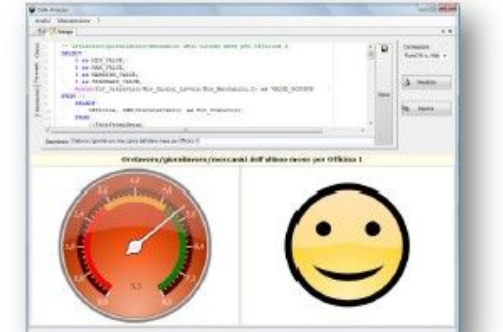

## Utilizzo

Per l'utilizzo occorre aprire le misure (Measures) o le dimensioni cliccando nel segno + che sta alla loro sinistra e la riga che compare se è una misura (1) va trascinata in "*Drop data itimes here*" (1) mentre se è una dimensione (2) (es AnnoScolastico) va trascinata sulle righe, sulle colonne o sull'area di filtraggio in alto (*Drop filter fields here*) per sezionare il cubo :

Pagina 33 di 35

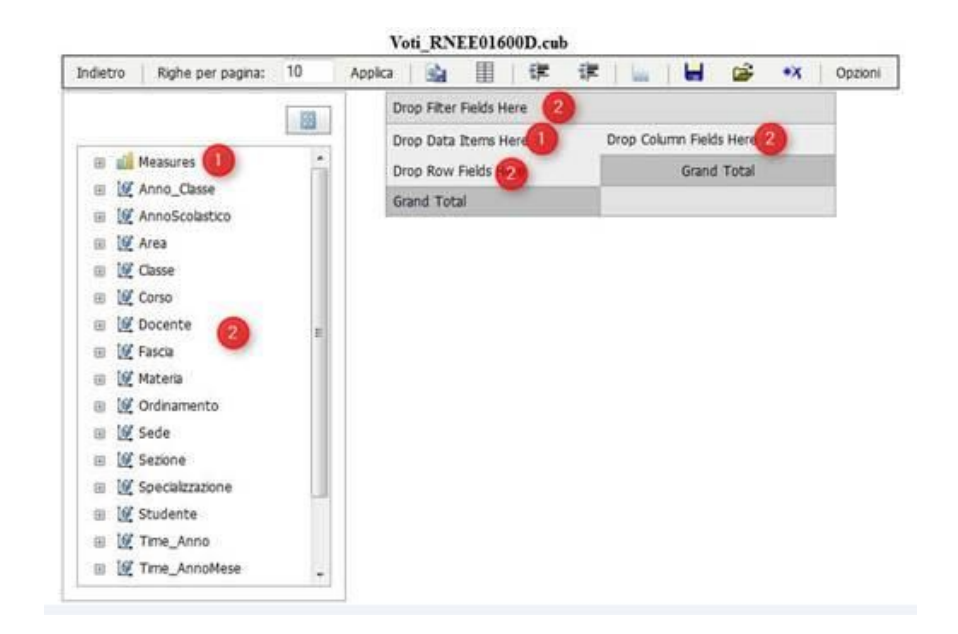

## Esempi di analisi

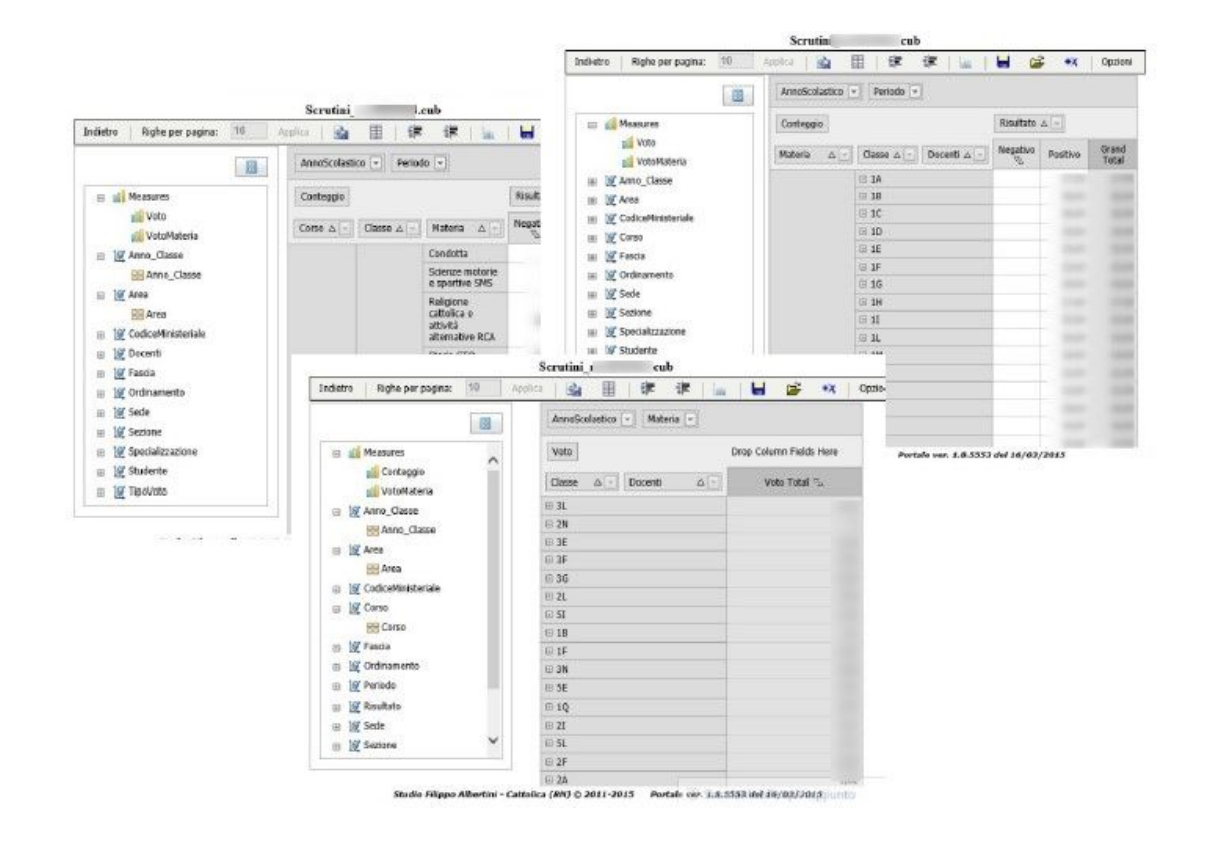

Pagina 34 di 35

Studio Filippo Albertini Via Euclide, 7 - 47841 Cattolica (RN) Cell. 347/7163264 Fax 0541/0531186 Web <u>www.filippoalbertini.it</u> E-Mail <u>filippo@filippoalbertini.it</u> PEC <u>filippo.albertini@pec.it</u> Cod. Fisc. LBRFPP68M23C357N P.Iva 01881570400 - Attività svolta ex legge n. 4/2013

|                                                    |                 | Annoticelastico                                                |                            |                                                                                                    |                                  |                                                                    | Indietra                                                      | Riphe per pagina:        | 10                      | Applica       | da El                              | 1 : Em      | -13                   | es i / lar | H                    | ¢۵    | *X     |
|----------------------------------------------------|-----------------|----------------------------------------------------------------|----------------------------|----------------------------------------------------------------------------------------------------|----------------------------------|--------------------------------------------------------------------|---------------------------------------------------------------|--------------------------|-------------------------|---------------|------------------------------------|-------------|-----------------------|------------|----------------------|-------|--------|
| ⊜ ∭ Areo_Classe                                    |                 | Serena di Graise                                               | Drop Column<br>Fixigs Here |                                                                                                    |                                  |                                                                    | AmoScilation -                                                |                          |                         |               |                                    |             |                       |            |                      |       |        |
| <ul> <li>Lef Corso</li> <li>Lef Materia</li> </ul> |                 | Stadente 🛆 -                                                   | Classe à -                 | Time_Data &                                                                                                    | Somma &<br>DraAssenza<br>Total T | í –                                                                | E Anto_Class                                                  |                          |                         | Conteggo      |                                    |             | Time_Data _           |            |                      |       |        |
| 8 [if Ordinamento                                  |                 | CI <b>D</b>                                                    | 1.4                        |                                                                                                    | 4.6                              | <u>.</u>                                                           | = 1g                                                          | Corse                    |                         | Sostituito    | Δ[•] [1                            | Sostituto 🛆 |                       | 10/02/2015 | \$3/01/20            | 15 25 | 11/201 |
| a 14 Series                                        |                 | -                                                              |                            |                                                                                                    |                                  |                                                                    | = 12                                                          | Hotive                   |                         | Abetin        |                                    |             |                       | 1,00       |                      | .00   | 3,     |
| = 10 Seerialmations                                |                 | 0.0                                                            | 84                         | ( Section of the local division of the local division of the local | 0,20                             |                                                                    | 😑 👿 Ordinamento                                               | Ordinamento              |                         | rappo         |                                    |             |                       | 36.2       |                      | - 19  |        |
| a 19 Time Anno                                     |                 | 0) <b>C</b> /                                                  |                            |                                                                                                    |                                  | 05.0                                                               |                                                               | Sada                     |                         |               |                                    |             |                       |            |                      |       |        |
| a 10 Time AnnoMese                                 |                 | (ii) <b>G</b>                                                  |                            |                                                                                                    | 0,2                              |                                                                    | 8 W                                                           | Sedane                   |                         |               |                                    |             |                       |            |                      |       |        |
| - If Time Mese                                     |                 | ± C                                                            |                            |                                                                                                    |                                  |                                                                    |                                                               | Sectore 3                |                         |               |                                    |             |                       |            |                      |       |        |
| = W Tee                                            |                 | 00 C                                                           |                            |                                                                                                    | 0,4                              |                                                                    | * 14                                                          | Specializzatione         |                         |               |                                    |             |                       |            |                      |       |        |
| 1.0.000050                                         |                 | © P                                                            |                            |                                                                                                    | 0.7                              | 1                                                                  | = 1£                                                          | Time_Anno                |                         |               |                                    |             |                       |            |                      |       |        |
|                                                    |                 | 0.4                                                            |                            |                                                                                                    |                                  |                                                                    |                                                               |                          | Voti                    |               | ib                                 |             |                       |            |                      |       |        |
|                                                    |                 |                                                                |                            |                                                                                                    | Indetto                          | Raphe per par                                                      | gina: 10 Appl                                                 | 🗄   🕸 🕸 🗽   🖬 💕 💘 Opeons |                         |               |                                    |             |                       |            |                      |       |        |
|                                                    |                 | UR                                                             |                            |                                                                                                    |                                  |                                                                    |                                                               | 1                        | Annatio                 | durin (T) I a | Laborato (12)                      |             |                       |            |                      |       |        |
|                                                    |                 | (0) L                                                          |                            |                                                                                                    |                                  |                                                                    |                                                               |                          |                         | and the set   |                                    |             |                       |            |                      |       |        |
|                                                    |                 |                                                                |                            |                                                                                                    |                                  |                                                                    | C S Massares                                                  |                          |                         |               | dia pesata Orap Calaren Raids Hare |             |                       |            |                      |       |        |
| Studio Filippo Alber                               | tini - Cattolic | nic<br>tokes (RN) © 2012-2013 - Partole var. 1-8.5553 del 18/- |                            |                                                                                                    | 43/2015                          |                                                                    | Conteggie                                                     |                          | Classe                  | 6 Deceste 6   |                                    |             | Holio pessia Telal 25 |            |                      |       |        |
|                                                    |                 | - 10 C                                                         |                            |                                                                                                    | a. 147 i                         |                                                                    | and Chone                                                     |                          | 22.10                   |               |                                    |             | 0,10                  |            |                      |       |        |
|                                                    |                 |                                                                |                            |                                                                                                    |                                  | a 19 M                                                             | 63                                                            |                          | 8.1                     |               |                                    |             |                       |            | 6,65                 |       |        |
|                                                    |                 |                                                                |                            |                                                                                                    | 1 1 1 C                          |                                                                    | ansa -                                                        |                          | 10                      |               |                                    |             | 6,65                  |            |                      |       |        |
|                                                    |                 |                                                                |                            |                                                                                                    |                                  | ⊕ 1 <u>8</u> Fa                                                    | scia                                                          |                          | 8                       |               |                                    |             |                       |            | 6,76                 |       |        |
|                                                    |                 |                                                                |                            |                                                                                                    | 10 bg o                          |                                                                    | dinamento                                                     |                          | 14                      |               |                                    |             |                       | 7,11       |                      |       |        |
|                                                    |                 |                                                                |                            |                                                                                                    |                                  | = 12 S                                                             | de                                                            |                          |                         | Abet          | N Plippo                           |             |                       |            | 7,62                 |       |        |
|                                                    |                 |                                                                |                            |                                                                                                    |                                  |                                                                    | W SKEDTH                                                      |                          |                         |               |                                    |             |                       |            | 7,07                 |       |        |
|                                                    |                 |                                                                |                            |                                                                                                    |                                  | 出版站                                                                | CO D HI                                                       | 2                        |                         |               |                                    |             |                       |            |                      |       |        |
|                                                    |                 |                                                                |                            |                                                                                                    |                                  | <ul> <li>回 返 3</li> <li>回 返 3</li> </ul>                           | ecializzations                                                |                          | Tatal                   |               |                                    |             |                       |            | 2.24                 |       |        |
|                                                    |                 |                                                                |                            |                                                                                                    |                                  | 8<br>2<br>2<br>2<br>2<br>2<br>2<br>2<br>2<br>2<br>2<br>2<br>2<br>2 | acalizzationa<br>udente                                       |                          | Yatsi<br>21 1           |               |                                    |             |                       |            | 2_24<br>7,32         |       |        |
|                                                    |                 |                                                                |                            |                                                                                                    |                                  | 日 周 日 日 日 日 日 日 日 日 日 日 日 日 日 日 日 日 日 日                            | ecializzatione<br>udente<br>me_tanc                           |                          | Tatsi<br>2<br>Grand To  | ul            |                                    |             |                       |            | 7,32<br>7,32<br>6,86 |       |        |
|                                                    |                 |                                                                |                            |                                                                                                    |                                  |                                                                    | ecializzariona<br>udente<br>me_Jamo<br>me_JamoMese<br>me_fata |                          | Tatal<br>21<br>Grand To | tal           |                                    |             |                       |            | 7,34<br>7,32<br>6,86 |       |        |

Pagina 35 di 35